# IBM

6400 Line Matrix Printer

# Coax/Twinax Multi–Platform Interface Feature Operation Guide

#### Note!

Before using the information and the product it works with, ensure that you read the general information under "Notices" on page vi.

February 1998

This manual may contain references to, or information about, IBM products that are not announced in your country. Such references or information must not be construed to mean that IBM intends to announce such IBM product, programming or services in your country.

Information contained in this documentation is subject to change from time to time. Changes will be reflected in the following revisions.

Reader comments may be sent by fax to 1-800-524-1519 or by e-mail to print\_pubs@vnet.ibm.com or by regular mail to:

Department H7FE Building 003G The IBM Printing Systems Company Information Development P.O. Box 1900 Boulder, CO 80301-9191 U.S.A.

IBM may use or distribute any of the information you supply in any way it believes suitable without incurring any obligation whatever. You may, of course, continue to use the information you supply.

© Copyright International Business Machines Corporation 1995, 1996, 1997. All rights reserved.

Note to U.S. Government Users – Documentation related to restricted rights – Use, duplication or disclosure is subject to restrictions set forth in GSA ADP Schedule Contract with IBM Corp.

# **Table of Contents**

## About this setup guide

| Related Publications |  | xii |
|----------------------|--|-----|
|----------------------|--|-----|

## CONFIGURATION

| Preparing for Configuration    | 2  |
|--------------------------------|----|
| Configuring MPI                | 4  |
| Configuring the Printer        | 9  |
| Configuring for port switching | 12 |

# Using Coax with the MPI

| Coax Connection          | 14 |
|--------------------------|----|
| Coax Buffer Size         | 16 |
| Coax Code Dump Mode      | 17 |
| Coax Command Interpreter | 19 |
| Coax Code Maps           | 22 |

# Using Twinax with the MPI

| Twinax Connection          | <br> | <br> |      |      |  |  |  |  |  |  |  |  | 29 |
|----------------------------|------|------|------|------|--|--|--|--|--|--|--|--|----|
| Twinax Code Maps           | <br> | <br> |      |      |  |  |  |  |  |  |  |  | 34 |
| Code Dump Mode             | <br> | <br> |      |      |  |  |  |  |  |  |  |  | 37 |
| Twinax Command Interpreter | <br> | <br> | <br> | <br> |  |  |  |  |  |  |  |  | 40 |

# Using PC Parallel with MPI

|                                        | 44 |
|----------------------------------------|----|
| Connection                             | 45 |
| Setting time outs on the Parallel Host | 46 |

# TROUBLESHOOTING

| Diagnostics                                 | 48 |
|---------------------------------------------|----|
| Troubleshooting your Host Printer Operation | 52 |
| Compatibility Issues                        | 54 |

### Appendix A: Defining a Printer in S/370-S/390 Environments

| Overview                                  | 58 |
|-------------------------------------------|----|
| 6400-LU1-SCS-Local SNA 3174 Control Unit  | 59 |
| 6400-LU1-SCS-Remote SNA 3174 Control Unit | 61 |

| 6400-LU3-DSE-Local SNA 3174 Control Unit      | 63<br>65<br>67 |
|-----------------------------------------------|----------------|
| Appendix B: Describing Custom Set 8           |                |
| Printer Configuration                         | 70             |
| Appendix C: Illustrated Parts List            |                |
| Hardware Assemblies                           | 75             |
| Cable Assemblies                              | 76             |
| Appendix D: Installing the MPI on the Printer |                |
| Introduction                                  | 80             |
| Accessing the card-cage                       | 81             |
| Preparing the printer for MPI Installation    | 82             |
| Checking the MPI Lato In the Printer          | 83             |
|                                               | 00             |
| Appendix E: Host Character Sets               |                |

| Twinax Character Sets . | <br>• • | <br> | <br> | <br> |  |  | <br> |  |  | • • |  |  |  | <br>87 |
|-------------------------|---------|------|------|------|--|--|------|--|--|-----|--|--|--|--------|
| Coax Character Sets     | <br>    | <br> | <br> | <br> |  |  | <br> |  |  |     |  |  |  | <br>91 |

# List of Tables in this Manual

| • | Table 1  | Sample Configuration Printout (Twinax) | 6  |
|---|----------|----------------------------------------|----|
| • | Table 2  | Sample Configuration Printout (Coax)   | 7  |
| • | Table 3  | Printer Configuration 1                | 10 |
| • | Table 4  | Buffer Size Selections 1               | 16 |
| • | Table 5  | Coax Command Interpreter commands      | 20 |
| • | Table 6  | Twinax Command Interpreter Commands    | 11 |
| • | Table 7  | Coax Diagnostic Tests                  | 19 |
| • | Table 8  | Twinax Diagnostic Tests                | 50 |
| • | Table 9  | Twinax Error Messages                  | 55 |
| • | Table 9  | Twinax Error Messages                  | 55 |
| • | Table 10 | Coax Error Messages                    | 55 |

# Notices

References in this publication to IBM products, programs, or services do not imply that IBM intends to make these available in all countries in which IBM operates. Any reference to an IBM product, program, or service is not intended to state or imply that only IBM's product, program, or service may be used. Any functionally equivalent product, program, or service that does not infringe any of the intellectual property rights of IBM may be used instead of the IBM product, program, or service. The evaluation and verification of operation in conjunction with other products, except those expressly designated by IBM, are the responsibility of the user.

IBM may have patents or pending patent applications covering subject matter in this document. The furnishing of this document does not give you any license to use these patents. You can send license inquiries, in writing, to the IBM Director of Commercial Relations, IBM Corporation, Purchase, NY 10577, U.S.A.

# **Electronics Emission Notices**

### Federal Communications Commission (FCC) Statement

**Note:** This equipment has been tested and found to comply with the limits for a Class A digital device, pursuant to Part 15 of the FCC Rules. These limits are designed to provide reasonable protection against harmful interference when the equipment is operated in a commercial environment. This equipment generates, uses, and can radiate radio frequency energy and, if not installed and used in accordance with the instruction manual, may cause harmful interference to radio communications. Operation of this equipment in a residential area is likely to cause harmful interference, in which case the user will be required to correct the interference at his own expense.

Properly shielded and grounded cables and connectors must be used in order to meet FCC emission limits. IBM is not responsible for any radio or television interference caused by using other than recommended cables and connectors or by unauthorized changes or modifications to this equipment. Unauthorized changes or modifications could void the user's authority to operate the equipment. This device complies with Part 15 of the FCC Rules. Operation is subject to the following two conditions (1) this device may not cause harmful interference, and (2) this device must accept any interference received, including interference that may cause undesired operation.

# Canadian Department of Communications Compliance Statement

This equipment does not exceed Class A limits per radio noise emission for digital apparatus, set out in the Radio Interference Regulation of the Canadian Department of Communications. Operating in a residential area may caused unacceptable interference to radio and TV reception requiring the owner or operator to take whatever steps are necessary to correct the interference.

### Avis de confomité aux normes du ministère des Communications du Canada.

Cet équipment ne dépasse pas les limites de Classe A d'émission de bruits radioélectriques pour les appareils numériques, telles que prescites par le Réglement sur brouillage radiélectrique étabil par le ministére de Communications de Canada. Léxploitation faite en milieu résidential peut entraîner le brouillage des réceptions radio et télé, ce qui obligerait le propriétaire ou l'opérateur à prendre les dispositions nécessaires pour en éliminer les causes.

### New Zealand Compliance Statement

This is a Class A computing device and shall not be located at a distance closer than 20 meters from the boundary of a residential property.

### **Trademarks and Service Marks**

The following terms, denoted by an asterisk (\*) in this publication, are trademarks of the IBM Corporation in the United State or other countries or both.

> IBM SCS

AS/400

The following terms, denoted by a double asterisk (\*\*) in this publication, are trademarks of other companies:

> Creative Controllers, Inc. Centronics

Printronix, Inc. QMS

### **Safety Notices**

#### DANGER

Disconnect the AC power cord before cleaning the printer.

#### WARNING

Before powering on the printer, make sure it is plugged into the appropriate power source.

Refer to the "Select a Site" section in Chapter 2 of the *Setup Guide* for information on proper power sources.

### Sikkerhedsinstrukioner

#### FARE

Tag stikket ud af kontakten inden De gør printeren ren.

### FORSIGTIG

Forvis Dem om, at printeren er tilsluttet den korrekte type strøm, inden De tænder for den.

Korrekt strømtype er specificeret i afsnittet Anbringelse af printeren (Select a Site) i Kapitel 2 i Klargøringsvejledning (Setup Guide).

### Huomautuksia Turvallisuudesta

### VAARA

Irrota vaihtovirtajohto ennen kirjoittimen puhdistusta.

#### VAROITUS

Ennen virran kytkemistä kirjoittimeen on varmistettava, että kirjoitin on liitetty sopivaan virtalähteeseen.

Asennusoppaan (Setup Guide) luvussa 2, kohdassa Asennuspaikan valinta (Select Site), on tietoja virtalähteen valinnasta.

### Normas de Segurança

#### PERIGO

Desligue o fio de corrente alternada antes de limpar a impressora.

#### ATENÇÃO

Antes de ligar a impressora, certifique-se que esta está ligada ao tipo de corrente apropriado.

Consulte a secção Escolha de local (Select a Site), do capítulo 2 do Guia de Instalação (Setup Guide), para mais informações sobre os tipos de corrente apropriados para esta impressora.

### Säkerhetsföreskrifter

#### FARA

Koppla los nätkabeln innan du rengör skrivaren.

#### VARNING

Innan du kopplar på strömmen till skrivaren ska du kontrollera att den är ansluten till rätt strömförsörjning.

I avsnittet Val av uppställningsplats (Select a Site) i kapitel 2 av Installationsanvisningar (Setup Guide) finns information om rätt strömförsörjning.

### Sikkerhetsinformasjon

#### ADVARSEL

Trekk ut strømledningens støpsel fra stikkontakten før skriveren rengjøres.

OBS!

Kontroller at skriveren er tilknyttet riktig strømkilde før du slår den på.

Du finner nærmere opplysninger om egnede strømkilder under avsnittet Valg av egnet sted for skriveren (Select a Site) i kapittel 2 i Installasjonshåndboken (Setup Guide).

# About this setup guide

This manual covers the configuration and operation of the Coax/Twinax Multi-Platform Interface (MPI) feature for the IBM 6400 Line Matrix Printers.

The MPI feature enables either coax attachment of the 6400 printer to, for example, a S/370 or S/390 host, or twinax attachment of the printer in an AS/400 or Systems 3X environment. In addition, the parallel port of the printer is available for attachment to a PC, Network Print Server, or other device attaching through the PC parallel port.

What does the MPI feature do? The MPI acts as a protocol converter, taking coax or twinax data streams and translating them into an ASCII data stream that the 6400 printer parallel ASCII port is set up to handle. As you install and configure the MPI, you are defining the translation that is performed.

The MPI feature will normally already be installed in the printer. If it is not, then follow the hardware installation instructions found in Appendix D.

Once the MPI feature is installed, begin its configuration with the instructions on page 2.

### Switching between Serial ASCII and Parallel ASCII

To switch between Serial ASCII and Parallel ASCII, the operator must reconfigure the printer interface selection from the operator panel by selecting a custom set that uses the correct ASCII interfaces. This is because the MPI interface communicates through the Parallel ASCII port.

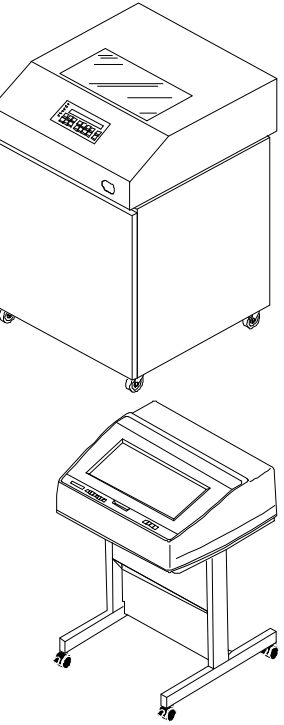

IBM 6400 Printer

# **Related Publications**

The following are publications referred to in this manual.

**Related Publications** 

| Publication Title                           | Document Number |
|---------------------------------------------|-----------------|
| 6400 Line Matrix Printer<br>Setup Guide     | S246-0116       |
| 6400 Line Matrix Printer<br>Operators Guide | S246-0115       |
| 6400 IGP User's Guide                       | S246-0151       |
| 6400 Code V User's Guide                    | S246-0150       |

# CONFIGURATION

| • | Preparing for Configuration    | 2  |
|---|--------------------------------|----|
| ٠ | Configuring the Printer        | 9  |
| ٠ | Configuring for port switching | 12 |

### **Preparing for Configuration**

With the MPI feature installed, the following steps must be performed before it will be fully operational. The MPI feature must be configured, the printer must be configured for correct operation with the feature, and the printer must be defined to the twinax or coax host. In addition, if the parallel port will be used to attach another host, then that configuration must be performed.

#### **Pre-Configuration Checklist**

Before configuring the MPI and printer, you should review the following checklist and answer each question. Answering these questions will help you to configure both the MPI and the printer.

- Will you attach the printer to the host with coax or twinax?
- What coax or twinax printer do you want the MPI to emulate? Your choices for coax are: IBM 3287 and 3262 Your choices for twinax are:
- IBM 4214, 5225, 5256, and 4234
  Will there be a host device attached through the parallel port? If so, what ASCII emulation will this host device use?

Your choices are: Epson, P-Series, and Serial Matrix

• Is either Code V or IGP graphics feature installed in the printer?

Now that you understand the environment, proceed with the MPI configuration.

#### Quick Path

These are the basic steps you need to complete to configure the MPI and the printer:

- Set the MPI dip switches (Page 5)
- Set the printer configuration (Page 9)
- If configuring for coax, set the coax buffer size using the rotary switch (see Using Coax with the MPI)
- If configuring the MPI for twinax, set the twinax address using the rotary switch (see Using Twinax with the MPI)

### **Configuring MPI**

To configure the Multi–Platform Interface Feature, you use the twelve (12) dip switches and the rotary switch located on the Interface I/O (See **Figure 1**).

The MPI is configured differently when connected with twinax or coax cabling. You must know whether you are attaching via twinax or coax.

#### important

The MPI is set to coax or twinax communications depending upon which cable is attached to the MPI. The default value is Twinax. If the coax BNC adapter cable, part number 08H7968, is attached to the MPI, then coax is the default. If the twinax auto-termination cable, part number 14H5335, is attached to the MPI, twinax is the default. Therefore, if you want to configure the MPI for coax, the coax BNC adapter cable must be attached to the MPI

The dip switches allow you to select the emulation of the printer, character sets, IGP options, etc. If you do not know the type of printer to be emulated, consult your Data Processing department.

The rotary address switch is used to select the coax buffer size or twinax address. For both coax and twinax it is used to select diagnostics.

**Table 1** and **Table 2** show the different configurations possible. The selected value is indicated, as shown on the Diagnostic Test 7 Printout, by '=>>'.

To get a printout of the current interface configuration, run Diagnostic 7. See the section starting on page 48 for complete details.

Configure the MPI by putting the dip switches in the position that matches the desired selection.

In the sample printout and the diagnostics, the following convention is used.

- 0 = OFF or OPEN
- 1 = ON or CLOSED

#### note

After making MPI switch or cable changes, the printer must be powered off, wait 15 seconds and then power on the printer in order for those changes to take effect.

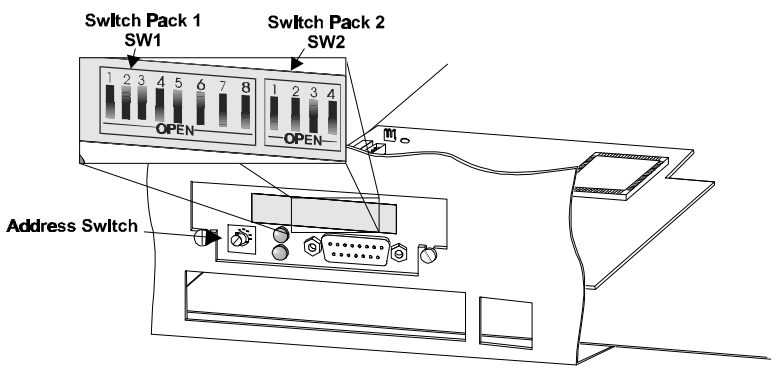

Figure 1 Location of Configuration Switches.

Multi–Platform Interface Feature Operation Guide

| Tal   | ble 1 Sa | mple Configuration Printout ( <b>Twinax</b> )       |
|-------|----------|-----------------------------------------------------|
|       | SW1-2    | SW1-1 EMULATION SELECTED                            |
| =>>   | 0        | 0 4214                                              |
|       | 0        | 1 5225                                              |
|       | 1        | 0 5256                                              |
|       | 1        | 1 4234                                              |
|       | 0.41     |                                                     |
|       | SWI-4    | O MULTINATIONAL                                     |
| -//   | 0        |                                                     |
|       | 1        |                                                     |
|       | 1        | 1 FRENCH CANADIAN                                   |
|       |          |                                                     |
|       | SW1-6    | SW1-5 IGP OPTIONS                                   |
| =>>   | 0        | 0 NO IGP INSTALLED                                  |
|       | 0        | 1 IGP-PGL INSTALLED*                                |
|       | 1        | 0 IGP-VGL INSTALLED**                               |
|       | 1        | 1 RESERVED                                          |
|       | SW1-7    | DRINTER TYDE                                        |
| =>>   | 0        | 6400-PRINTRONIX                                     |
|       | 1        | 6400-EPSON                                          |
|       |          |                                                     |
|       | SW1-8    | PRINTER EMULATION (6400-PRINTRONIX)                 |
| =>>   | 0        | P-SERIES COMPATIBLE                                 |
|       | 1        | SERIAL MATRIX                                       |
|       | GWO 1    | DEENILE ICD CECC                                    |
| _ \ \ | SW2-1    | A CARET (EED 04d)                                   |
| -//   | 1        | $\sim \text{TILDE} (7\text{Eb} 126\text{d})$        |
|       | Ŧ        |                                                     |
|       | SW2-3    | SW2-2 PANEL AND SYSTEM CONTROL                      |
| =>>   | 0        | 0 SYSTEM CONTROLS CPI AND PRINT QUALITY             |
|       | 0        | 1 SYSTEM CONTROLS CPI, PANEL CONTROLS PRINT QUALITY |
|       | 1        | 0 PANEL CONTROLS CPI, SYSTEM CONTROLS PRINT QUALITY |
|       | 1        | 1 PANEL CONTROLS CPI, PRINT QUALITY, AND LPI        |
|       | SW2-4    | MILTIDLEYER TIMEAUT                                 |
| ->>   | 0        | SHOPT (15 SEC)                                      |
| -//   | 1        | LONG (45 SEC)                                       |
|       | -        |                                                     |

note

If you are replacing an existing Printronix P-Series printer, SW1-7 and SW1-8 should be set to the Open (Off) state. This will provide compatibility with existing jobs. Also, if you will be port switching, you should set SW1-7 and SW1-8 to be compatible with the alternate host. See page 12 for more information. If you set SW1-7 to 6400 Printronix (Open), you must set SW1-8. If you set SW1-7 to 6400-Epson (Closed), you do not need to set SW1-8 and you can leave SW1-8 to the factory default.

#### note

\* indicates IGP Feature installed.

\*\* indicates Code V Feature installed.

| =>> | SW1-1<br>0<br>1      | IBM EMULATION SELECTED<br>3287<br>3262                                                                      |
|-----|----------------------|----------------------------------------------------------------------------------------------------|
| =>> | SW1-2<br>0<br>1      | Character Set Selected<br>UNITED STATES<br>UNITED KINGDOM                                                   |
| =>> | SW1-3<br>0<br>1      | DEFAULT MPP<br>132<br>NONE                                                                                  |
| =>> | SW1-4<br>0<br>1      | DEFAULT MPL<br>NONE<br>66                                                                                   |
| =>> | SW1-6<br>0<br>1<br>1 | SW1-5IGP OPTIONS0NO IGP INSTALLED1IGP-PGL INSTALLED*0IGP-VGL INSTALLED**1RESERVED                           |
| =>> | SW1-7<br>0<br>1      | PRINTER TYPE<br>6400-PRINTRONIX<br>6400-EPSON                                                               |
| =>> | SW1-8<br>0<br>1      | PRINTER EMULATION (6400-PRINTRONIX)<br>P-SERIES COMPATIBLE<br>SERIAL MATRIX                                 |
| =>> | SW2-1<br>0<br>1      | DEFAULT IGP SFCC<br>^ CARET (5Eh, 94d)<br>~ TILDE (7Eh, 126d)                                               |
| =>> | SW2-2<br>0<br>1      | AUTO FORM FEED<br>ENABLE AFTER OPERATOR INITIATED LOCAL COPY<br>DISABLE AFTER OPERATOR INITIATED LOCAL COPY |
| =>> | SW2-3<br>0<br>1      | PAPER ERROR REPORTING<br>NEVER REPORT PAPER ERRORS<br>REPORT PAPER ERRORS                                   |
| =>> | SW2-4<br>0<br>1      | MULTIPLEXER TIMEOUT<br>SHORT (15 SECONDS)<br>LONG (45 SECONDS)                                              |

#### Table 2 Sample Configuration Printout (Coax)

#### note

If you are replacing an existing Printronix P-Series printer, SW1-7 and SW 1-8 should be set to the Open (Off) state. This will provide compatibility with existing jobs. Also, if you will be port switching, you should set the SW1-7 and SW1-8 to be compatible with the alternate host. See page 12 for more information. If you set SW1-7 to 6400 Printronix (Open), you must set SW1-8. If you set SW1-7 to 6400-Epson (Closed), you do not need to set SW1-8 and you can leave SW1-8 to the factory default.

Multi-Platform Interface Feature Operation Guide

#### note

\* indicates IGP Feature installed.

\*\* indicates Code V Feature installed.

#### note

MPP means Maximum Print Position MPL means Maximum Page Length

### **Configuring the Printer**

In order for the Multi–Platform Interface Feature to operate correctly with the 6400, the printer must be properly configured. The settings of Custom Set 8 provide default values that work correctly with the MPI feature to emulate a P-Series printer. For other MPI ASCII printer emulations, such as an Epson, you will need to change the Custom Set 8 ASCII emulation.

Power-on the printer. If the power-on printer configuration is not set to Custom Set 8, do so now. **Table 3** shows the most important values: shuttle time out, latch data on, and prime signal. If these printer configuration values are set incorrectly, it may cause erratic behavior. For a complete listing of Custom Set 8, see **Appendix B**.

#### note

For proper printer operation, the ASCII emulation in the 6400 must match the ASCII emulation chosen for the MPI feature. Check that these match and change as needed.

See coax code map on page 22 and twinax code map on page 34 to determine how the coax or twinax host characters are translated to ASCII characters.

#### note

Consult the printer's Setup Guide for a complete description on how to setup your printer.

#### Table 3 Printer Configuration

| PRINTER CONTROL<br>SHUTTLE TIMEOUT                   | •       | • • | •  | •  | •  | • | • | 20 SECONDS                            |
|------------------------------------------------------|---------|-----|----|----|----|---|---|---------------------------------------|
| PARALLEL INTERFACE<br>INTERFACE TYPE<br>PC PARALLEL  |         |     |    |    |    |   | • | PC PARALLEL                           |
| DATA BIT 8 .<br>DATA POLARITY                        | •       |     | •  | :  | :  | : | • | ENABLE<br>STANDARD                    |
| STROBE POLARITY<br>RESPONSE POLARI<br>BUSY ON STROBE | (<br>TY |     | •  | •  | •  | : | • | STANDARD<br>STANDARD<br>ENABLE        |
| LATCH DATA ON<br>PRIME SIGNAL<br>TOF ACTION AT F     | PRI     | ME  | SI | GN | AL | • | • | TRAILING EDGE<br>DISABLE<br>NO ACTION |

#### note

In **Table 3**, only the values for Shuttle Timeout, Latch Data On, and Prime Signal need to be changed. For all other configuration items, the default values can be used. If the values shown in bold in **Table 3** are not set as shown, erratic operation of the printer might occur.

### Configuring MPI for Either IGP or Code V Graphic Feature

Those printers using an IGP or Code V Graphics Feature must have the feature installed and the printer properly configured. Check the sample printouts of **Table 2** and **Table 1** to see how to configure the MPI when these two features are being used.

Further changes to Custom Set 8 values for Code V or IGP emulation may have to be made to support your host applications. Refer to the Code V or IGP Programmer's Reference manuals listed in Related Publications on page xii.

### **Configuring for port switching**

If you will be port switching with the MPI, you must set the printer emulation used by the PC application to match the emulation you have set in the printer.

For example, when you have set the printer emulation to 6400-Epson, your host ASCII application, should use a standard Epson print driver.

When you have set the printer emulation to the P-Series emulation, your application should use a standard P-Series printer driver.

# Using Coax with the MPI

| • | Coax Connection          | 14 |
|---|--------------------------|----|
| ٠ | Coax Buffer Size         | 16 |
| ٠ | Coax Code Dump Mode      | 17 |
| ٠ | Coax Command Interpreter | 19 |
| ٠ | Coax Code Maps           | 22 |

## **Coax Connection**

To connect the coax line from the cluster controller to the IBM 6400 printer, you must use the supplied BNC Adapter (P/N# 08H7968).

Connect the BNC Adapter to the "HOST" connector port on the Multi–Platform Interface Feature I/O. (See Figure 2)

Once you have securely connected the adapter, connect the coax line to the coax connector on the end of the adapter.

Before powering on the printer, it must be defined to the host. For additional information on defining the printer in the S/370 and S/390 environments, refer to Appendix A of this manual.

Power on the printer. At this point, the SYNC LED indicating line activity will be on if there is activity on the coax line. (See page 75 for the location of the SYNC LED)

Send the printer a screen dump from a terminal. If successful, send the printer a print job from the host. In some systems, the printer may not be configured for local screen dumps. When the printer receives a job from the host, the SYS LED will light indicating a job in progress.

#### important

The printer uses the 3270 data stream format when connected via coax through the MPI. The MPI supports LU0 (DSC), LU1 (SCS) and LU3 (DSE) types only.

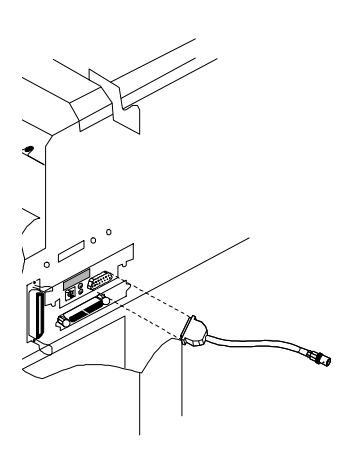

Figure 2 BNC adapter attachment

#### note

Remember! If you make any changes to cables, switch settings or the configuration you must power the printer off, wait 15 seconds and then power the printer on again.

#### LED Indicators

The Multi-Platform Interface I/O has two LEDs labeled SYNC and SYS (see page 75). These can be used to determine line connection status and host acknowledgment.

When the coax cable is first attached to the BNC Adapter, the SYNC LED will light, showing that active line connection has been made. If the LED fails to light, the line you are connected to may be faulty.

When the interface receives data from the host system, the SYS LED will light indicating a job is in progress.

## **Coax Buffer Size**

While connected to the coax line, the IBM 6400 Multi–Platform Interface Feature has a built in buffer. The size of this buffer is user configured by setting the Address switch (see page 75 for location on I/O) on the MPI I/O to a specified setting. **Table 4** shows the buffer size for each setting.

Table 4 Buffer Size Selections

| ADDRESS<br>SETTING | Display Screen Size, Print Buffer Size |
|--------------------|----------------------------------------|
| 0                  | 1920 Screen, 2K Buffer                 |
| 1                  | 1920 Screen, 4K Buffer                 |
| 2                  | 2560 Screen, 2K Buffer                 |
| 3                  | 2560 Screen, 4K Buffer                 |
| 4                  | 3440 Screen, 4K Buffer                 |
| 5                  | 3564 Screen, 4K Buffer                 |
| 6                  | 960 Screen, 2K Buffer                  |
| 7                  | Sets the interface to Code Dump mode   |
| 8                  | 1920 Screen, 4K Buffer                 |
| 9                  | 1920 Screen, 4K Buffer                 |

note

When using this printer with IBM compatible controllers (e.g. 3174), use the maximum buffer size (Address 5).

### Coax Code Dump Mode

The code dump mode allows you to print all

or S/390 system in a hexadecimal format. This can be useful when debugging your

### **Entering Code Dump mode**

To enter the Code Dump mode:

Power off the printer.

### 2

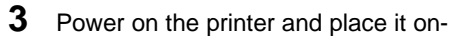

Once the Configuration Printout has printed, the controller will be in Code Dump mode.

In order to use the "Code Dump Mode", the MPI must be receiving data from the host

### Exiting Code Dump Mode

To exit Code Dump mode:

- **1** Power off the printer.
- **2** Reset the buffer size by setting the ADDRESS switch to the desired address 0-6, or 8-9.
- **3** Power on the printer and place it online.

### **Coax Command Interpreter**

To gain access to some printer features not available on the host system, a Command Interpreter has been built into the Multi–Platform Interface Feature.

By using special control codes, you can pass the hexadecimal codes to the printer that access the ASCII features of the printer. These codes allow you to transparently pass any character or sequence of characters to the printer.

These codes are Hexadecimal ASCII commands and must match ones supported by the printer and MPI ASCII emulation selected.

The commands are initiated by use of the logical not  $(\neg)$  character. You can access this character by pressing the Shift and 6 keys on your terminal's keyboard.

#### Commands

The command interpreter is enabled after the **¬ONN** command is received.

The command interpreter is disabled by sending a **¬OFF** command. The default power up state of the command interpreter is disabled.

**Table 5** gives an explanation of all thecommands available.

| COMMAND                               | ACTION                                                                                                    |  |  |  |  |
|---------------------------------------|----------------------------------------------------------------------------------------------------|--|--|--|--|
| ¬ONN                                  | Enable the command interpreter. Ignored if already on.                                                                                                    |  |  |  |  |
| ¬OFF                                  | Disable the command interpreter - Default, power up state. Ignored if already off.                                                                                                    |  |  |  |  |
| ⊣HEX                                  | Hexadecimal pass-thru mode. Data following this<br>command is packed into hexadecimal pairs and sent to<br>the printer. The command may be terminated by sending<br>the "@" character. Any non-hexadecimal characters<br>(except the "@") are ignored.<br>Terminate Hex mode by sending an at sign "@".                                                                                                    |  |  |  |  |
| ⊣FLS                                  | Forms Length Switch. This command is accepted only in LU3 (DSE) mode. It will set the forms length (in lines) to the value of the three digit number immediately following the command. Top of form will be set to the current physical line. The value must be in the range 000 - 127. There may NOT be any other characters embedded and the forms length MUST be three digits long. Sending the FLS command causes the MPI to load the printers VFU and set the Top Of Form to the present line. |  |  |  |  |
| ¬L03 or<br>¬L04 or<br>¬L06 or<br>¬L08 | Lines Per Inch. This command is accepted in LU3 (DSE) mode only. It will set the line spacing to 3, 4, 6 or 8 lines per inch.                                                                                                    |  |  |  |  |

Table 5 Coax Command Interpreter commands

¬ONN - turns on command interpreter.

¬ONN¬HEX 0C 0C 0C @ - send three

¬ONN¬HEX 41 42 43 @ - send ABC in ASCII to printer.

¬OFF¬HEX 0C 0C 0C @ ¬ONN¬HEX 0C 0C 0C @ ¬OFF -

printer then feed three sheets of paper.

¬ONN¬FLS058¬OFF

### **Coax Code Maps**

Data sent from the S/370 or S/390 host computer to the Multi–Platform Interface Feature is translated into the correct form for the 6400 printer to understand. The following sections show the maps used by the interface to translate the various kinds of host data into the ASCII printer language.

To translate the coax host character to ASCII character, use the coax hex value as the coordinates (grey column and row) on the map. At that cell, is the ASCII translation (ASCII hex value and character).

For example, a coax DSE hex value of 35 would be translated to ASCII hex 2B and is the ASCII "+" character.

These maps illustrate the translation from host code page United States to ASCII code page PC850. Translation maps for other code pages, such as United Kingdom, are not shown. See Appendix E for Supported Host Character sets.

### Translating Host Code Page to ASCII Code Pages

Set the active printer ASCII printer emulation as follows to correctly map host code pages to ASCII code pages: Epson Emulation • Character Set=0850 PC MULTINATIONAL P-Series Emulation Character set = IBM PC Print Language/IBM PC/Select Subset Primary = ASCII (USA) Print Language/IBM PC/Select Subset Extended = 0850 PC Multilingual Alternate Set 80-90F = Printable Serial Matrix Emulation Character set = IBM PC Print Language/IBM PC/Select Subset Primary = ASCII (USA) Print Language/IBM PC/Select Subset Extended = 0850 PC Multilingual Alternate Set 80-90F = Printable
| Int      | ternal  | 3270 (I  | DSE/D   | SC) to  | ASCII | Chara | cter M | ар |
|----------|---------|----------|---------|---------|-------|-------|--------|----|
|          | 0       | 1        | 2       | 3       | 4     | 5     | 6      | 7  |
| 0        | NUL     | 20       | 0<br>30 | &<br>26 | nc    | nc    | nc     | nc |
| 1        | EM      | =<br>3D  | 1<br>31 | -<br>2D | nc    | nc    | nc     | nc |
| 2        | FF      | 27       | 2<br>32 | 2E      | nc    | nc    | nc     | nc |
| 3        | NL      | "<br>22  | 3<br>33 | ,<br>2C | nc    | nc    | nc     | nc |
| 4        | nc      | /<br>2F  | 4<br>34 | :<br>3A | nc    | nc    | nc     | nc |
| 5        | CR      | \<br>5C  | 5<br>35 | +<br>2B | nc    | nc    | nc     | nc |
| 6        | nc      | <br>7C   | 6<br>36 | LN      | nc    | nc    | nc     | nc |
| 7        | nc      | <br>7C   | 7<br>37 | nc      | nc    | nc    | nc     | nc |
| 8        | ><br>3E | ?<br>3F  | 8<br>38 | nc      | nc    | nc    | nc     | nc |
| 9        | <<br>3C | !<br>21  | 9<br>39 | nc      | nc    | nc    | nc     | nc |
| A        | [<br>5B | \$<br>24 | nc      |         | nc    | nc    | nc     | nc |
| В        | ]<br>5D | nc       | nc      | ~<br>7E | nc    | nc    | nc     | nc |
| с        | )<br>29 | nc       | #<br>23 | nc      | nc    | nc    | nc     | nc |
| D        | (<br>28 | nc       | @<br>40 | ,<br>60 | nc    | nc    | nc     | nc |
| E        | }<br>7D | nc       | %<br>25 | 27      | nc    | nc    | nc     | nc |
| F<br>LSB | {<br>7B | nc       | 5F      | nc      | nc    | nc    | nc     | nc |

The following control codes are supported:

NUL = NULL

OF MESSAGE FF = FORM FEED

LINE

CR = CARRIAGE RETURN ATTRIBUTES

EM = END

NL = NEW

|          | Intern  | al 327  | 0 (DSI  | E/DSC   | ) to AS | SCII C | haract | er Ma | р   |
|----------|---------|---------|---------|---------|---------|--------|--------|-------|-----|
|          | 8       | 9       | Α       | В       | С       | D      | E      | F     | MSB |
| 0        | a<br>61 | q<br>71 | A<br>41 | Q<br>51 | ATT     | ATT    | ATT    | ATT   |     |
| 1        | b<br>62 | r<br>72 | В<br>42 | R<br>52 | ATT     | ATT    | ATT    | ATT   |     |
| 2        | с<br>63 | s<br>73 | C<br>43 | S<br>53 | ATT     | ATT    | ATT    | ATT   |     |
| 3        | d<br>64 | t<br>74 | D<br>44 | Т<br>54 | ATT     | ATT    | ATT    | ATT   |     |
| 4        | е<br>65 | u<br>75 | E<br>45 | U<br>55 | ATT     | ATT    | ATT    | ATT   |     |
| 5        | f<br>66 | v<br>76 | F<br>46 | V<br>56 | ATT     | ATT    | ATT    | ATT   |     |
| 6        | g<br>67 | w<br>77 | G<br>47 | W<br>57 | ATT     | ATT    | ATT    | ATT   |     |
| 7        | h<br>68 | x<br>78 | H<br>48 | X<br>58 | ATT     | ATT    | ATT    | ATT   |     |
| 8        | i<br>69 | у<br>79 | ا<br>49 | Y<br>59 | ATT     | ATT    | ATT    | ATT   |     |
| 9        | j<br>6A | z<br>7A | J<br>4A | Z<br>5A | ATT     | ATT    | ATT    | ATT   |     |
| Α        | k<br>6B | nc      | K<br>4B | nc      | ATT     | ATT    | ATT    | ATT   |     |
| В        | ا<br>6C | nc      | L<br>4C | nc      | ATT     | ATT    | ATT    | ATT   |     |
| с        | m<br>6D | nc      | M<br>4D | nc      | ATT     | ATT    | ATT    | ATT   |     |
| D        | n<br>6E | nc      | N<br>4E | nc      | ATT     | ATT    | ATT    | ATT   |     |
| E        | о<br>6А | nc      | 0<br>4A | ;<br>3A | ATT     | ATT    | ATT    | ATT   |     |
| F<br>LSB | р<br>70 | nc      | Р<br>50 | *<br>2E | ATT     | ATT    | ATT    | NUL   |     |

LN = LOGICAL NOT prints as an ASCII caret "^"

(5E)

nc = NO CODE AVAILABLE printed as an ASCII space (20th)

|          | EBC | DIC (S | SCS) to   | o ASC | ll Cha  | racter   | Мар     |         |
|----------|-----|--------|-----------|-------|---------|----------|---------|---------|
|          | 0   | 1      | 2         | 3     | 4       | 5        | 6       | 7       |
| 0        | NUL | nf     | nf        | nf    | 20      | &<br>26  | -<br>2D | nc      |
| 1        | nf  | nf     | nf        | nf    | nc      | nc       | /<br>2F | nc      |
| 2        | nf  | nf     | nf        | nf    | nc      | nc       | nc      | nc      |
| 3        | nf  | nf     | nf        | nf    | nc      | nc       | nc      | nc      |
| 4        | VCS | ENP    | INP       | nf    | nc      | nc       | nc      | nc      |
| 5        | HT  | NL     | LF        | TRN   | nc      | nc       | nc      | nc      |
| 6        | nf  | BS     | nf        | nf    | nc      | nc       | nc      | nc      |
| 7        | nf  | nf     | nf        | nf    | nc      | nc       | nc      | nc      |
| 8        | GE  | nf     | SA        | nf    | nc      | nc       | nc      | nc      |
| 9        | nf  | nf     | nf        | nf    | nc      | nc       | nc      | 、<br>60 |
| Α        | nf  | nf     | nf        | nf    | nc      | !<br>21  | <br>7C  | :<br>3A |
| В        | VT  | nf     | FMT       | nf    | 2E      | \$<br>24 | ,<br>2C | #<br>23 |
| С        | FF  | nf     | nf        | nf    | <<br>3C | *<br>2e  | %<br>25 | @<br>40 |
| D        | CR  | nf     | nf        | nf    | (<br>28 | )<br>29  | 5F      | 27      |
| E        | nf  | IRS    | nf        | nf    | +<br>2B | ;<br>3a  | ><br>3E | =<br>3D |
| F<br>LSB | nf  | nf     | BEL<br>07 | nf    | <br>7C  | LN       | ?<br>3F | "<br>22 |

LN = LOGICAL NOT prints as "-" or "^" (ACH or 5EH) EO = EO control code not supported, prints as a space (20th)

nf = NO FUNCTION supported prints as a space (20th) nc = NO CODE AVAILABLE printed as an ASCII hyphen (2DH)

|          | EBCDIC (SCS) to ASCII Character Map |         |         |    |         |         |         |         |     |
|----------|-------------------------------------|---------|---------|----|---------|---------|---------|---------|-----|
|          | 8                                   | 9       | Α       | В  | С       | D       | E       | F       | MSB |
| 0        | nc                                  | nc      | nc      | nc | {<br>7B | }<br>7D | \<br>5C | 0<br>30 |     |
| 1        | a<br>61                             | j<br>6A | ~<br>7E | nc | A<br>41 | J<br>4A | nc      | 1<br>31 |     |
| 2        | b<br>62                             | k<br>6B | s<br>73 | nc | B<br>42 | K<br>4B | S<br>53 | 2<br>32 |     |
| 3        | с<br>63                             | ا<br>6C | t<br>74 | nc | C<br>43 | L<br>4C | Т<br>54 | 3<br>33 |     |
| 4        | d<br>64                             | m<br>6D | u<br>75 | nc | D<br>44 | M<br>4D | U<br>55 | 4<br>34 |     |
| 5        | е<br>65                             | n<br>6E | v<br>76 | nc | E<br>45 | N<br>4E | V<br>56 | 5<br>35 |     |
| 6        | f<br>66                             | о<br>6а | w<br>77 | nc | F<br>46 | O<br>4a | W<br>57 | 6<br>36 |     |
| 7        | g<br>67                             | р<br>70 | x<br>78 | nc | G<br>47 | Р<br>50 | X<br>58 | 7<br>37 |     |
| 8        | h<br>68                             | q<br>71 | у<br>79 | nc | Н<br>48 | Q<br>51 | Y<br>59 | 8<br>38 |     |
| 9        | i<br>69                             | r<br>72 | z<br>7A | nc | ا<br>49 | R<br>52 | Z<br>5A | 9<br>39 |     |
| Α        | nc                                  | nc      | nc      | nc | nc      | nc      | nc      | nc      |     |
| В        | nc                                  | nc      | nc      | nc | nc      | nc      | nc      | nc      |     |
| С        | nc                                  | nc      | nc      | nc | nc      | nc      | nc      | nc      |     |
| D        | nc                                  | nc      | nc      | nc | nc      | nc      | nc      | nc      |     |
| E        | nc                                  | nc      | nc      | nc | nc      | nc      | nc      | nc      |     |
| F<br>LSB | nc                                  | nc      | nc      | nc | nc      | nc      | nc      | EO      |     |

#### The following control codes are supported.

- NUL = Null
- BS = Back space FF = Form Feed
- ENP = Enable presentation
- VCS = Vertical Channel Select

NL = New Line

VT = Vertical Tab LF = Line Feed GE = Graphic Escape

HT = Horizontal Tab

TRN = Transparent CR = Carriage Return IRS = Interchange Record Separator The following Format (FMT) control codes are supported in LU1 (SCS): SHF = "2BC1..." SET HORIZONTAL FORMAT. (any MPP valid)

- SVF = "2BC2..." SET VERTICAL FORMAT. (any Line Density valid)
- SLD = "2BC6..." SET LINE DENSITY. (00H, 09H, 12H, 18H AND 24H valid "6, 8, 6, 4, and 3 LPI"

# Using Twinax with the MPI

| • | Twinax Connection          | 29 |
|---|----------------------------|----|
| ٠ | Twinax Code Maps           | 34 |
| ٠ | Code Dump Mode             | 37 |
| ٠ | Twinax Command Interpreter | 40 |

## **Twinax Connection**

Before installing the printer into the twinax environment, you should run the built-in diagnostics. See page 48 for instructions on running the diagnostics.

After the Multi–Platform Interface Feature is running the built-in diagnostics you are ready to connect the printer to the AS/400, System 36 or other twinax host system.

#### Active jobs/devices

If there are any active devices on the twinax line that the printer is going to be on:

- **1** Terminate the device immediately up cable of the printer, on the twinax line.
- **2** Place on Hold any devices down cable of the printer with active jobs.
- **3** SIGN OFF any active terminals and terminal type devices down cable of the printer.

#### note

"UP CABLE" describes any device that is physically located closer to the Host System on the twinax line. "DOWN CABLE" describes a device physically located more distant from the Host System on the twinax line. For example, if this printer is the third device on the line, the immediate "UP CABLE" device would be the second device on this line.

### Power off

The printer's POWER switch should be in the "OFF" position.

### "Smart T" attachment

Connect the supplied "Smart T" (twinax auto-termination cable, part number 14H5335) to the 15-pin connector on the printer's MPI interface. (See **Figure 3**)

Termination/cable thru is automatically accomplished by the "Smart T". The "Smart T" has no IN or OUT specific connectors.

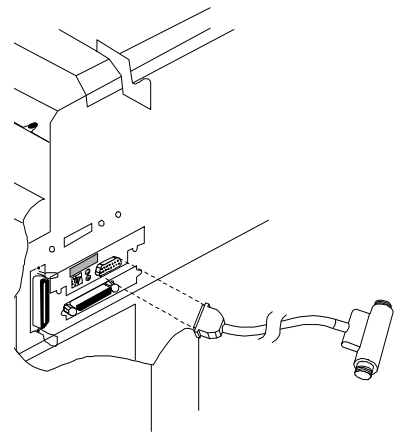

Figure 3 "Smart T" Attachment

#### Attach twinax cables

Attach the twinax cable from the host computer to the "Smart T" connected to the printer earlier.

- 1 If there is an up cable device connected to the twinax cable (from the host), the twinax cable must originate from the "OUT" connector of that device. The other end of this cable attaches to either side of the "Smart T" connected to the printer.
- 2 If this printer is the last or only device on the twinax line, the twinax cable attaches to either side of the "Smart T" connected to the printer.
- **3** If there is a down cable device, connect the other twinax cable to either side of the "Smart T".

#### Address switch

Before testing, do the following:

Verify that the printer address matches the one set up on your host system. The I/O address should be unique on the twinax line. BE CERTAIN THAT NO ADDRESS ON THE LINE IS DUPLICATED!!!

To set the printer address, rotate the address switch, on the I/O, to the number that corresponds to the address setting for your environment. This address should be some number between 0 and 6.

2 Verify that the address matches the one set up on your host system configuration.

### **Power On Printer**

At this point, once the cable connection and the address settings have been verified, you should power on the printer.

### **LED Indicators**

The Multi-Platform Interface I/O has two LEDs labeled SYNC and SYS (see page 75). These can be used to determine line connection status and host acknowledgment.

When the twinax cable is first attached to the Smart T, the SYNC LED will light, showing that active line connection has been made. If the LED fails to light, the line you are connected to may be faulty.

When the interface receives data from the host system, the SYS LED will light indicating a job is in progress.

### Printer verification test

Power on the printer.

Access the terminal's SIGN ON SCREEN. If this terminal is a 3180 or 3190, press the "ALT, TEST" keys; otherwise, press the "CMD, BACKSPACE" keys to access the "Prime Option" menu.

From the "Prime Option" menu, run a printer verification test by:

- Select option "2" on the PRIME OPTION MENU, "Work Station Printer Verification", to run the IBM printer verification test.
- 2 Select this printer's ID number to run the test on this printer.
- 3 Select the number of times that you wish to print the WORK STATION VERIFICATION TEST. Possible selections are:
  - a. PRINT TEST 1 TIME
  - **b.** PRINT TEST 2 TIMES
  - c. PRINT TEST 5 TIMES
  - d. PRINT TEST CONTINUOUSLY
- 4 Select option "C" on the WORK STATION PRINTER VERIFICATION menu, when you have finished printing the test. You will be returned to the "Prime Option Menu".
- 5 Select option "C" on the PRIME OPTION MENU, "End", to EXIT the "Prime Option Menu".

Should you have any problems while running the Printer Verification test, see *Troubleshooting the Host Printer Operation* on page 52.

## **Twinax Code Maps**

Data sent from the host computer to the Multi–Platform Interface Feature is translated into the correct form for the 6400 printer to understand.

This map illustrate the translation from host code page USA to ASCII code page PC850. Translation maps for other code pages, such as Multinational, are not shown. See *Appendix E* for supported host character sets.

### Translating Host Code Page to ASCII Code Pages

Set the active printer ASCII printer emulation as follows to correctly map host code pages to ASCII code pages: Epson Emulation Character Set=0850 PC MULTINATIONAL P-Series Emulation Character set = IBM PC Print Language/IBM PC/Select Subset Primary = ASCII (USA) Print Language/IBM PC/Select Subset Extended = 0850 PC Multilingual Alternate Set 80-90F = Printable Serial Matrix Emulation Character set = IBM PC Print Language/IBM PC/Select Subset Primary = ASCII (USA) Print Language/IBM PC/Select Subset Extended = 0850 PC Multilingual Alternate Set 80-90F = Printable

| E        | BCDI     | C (SC | S) TO | ASCII    | CHAR    | ACTE     | R MA    | Ρ       |
|----------|----------|-------|-------|----------|---------|----------|---------|---------|
|          | 0        | 1     | 2     | 3        | 4       | 5        | 6       | 7       |
| 0        | NULL     | nf    | nf    | nf       | 20      | &<br>26  | -<br>2D | ø<br>9B |
| 1        | nf       | nf    | nf    | nf       | nc      | é<br>82  | /<br>2F | É<br>90 |
| 2        | nf       | nf    | nf    | nf       | â<br>83 | ê<br>88  | Â<br>B6 | Ê<br>D2 |
| 3        | ATR<br>N | nf    | nf    | nf       | ä<br>84 | ë<br>89  | Ä<br>8E | Ë<br>D3 |
| 4        | nf       | nf    | nf    | PP       | ä<br>A0 | è<br>8A  | À<br>B7 | È<br>D4 |
| 5        | nf       | NL    | LF    | ETR<br>N | à<br>85 | í<br>A1  | Á<br>B5 | Í<br>D6 |
| 6        | nf       | BS    | nf    | nf       | ã<br>C6 | î<br>8C  | Ã<br>C7 | Î<br>D7 |
| 7        | nf       | nf    | nf    | nf       | å<br>86 | ї<br>8В  | Å<br>8F | Ï<br>D8 |
| 8        | nf       | nf    | nf    | nf       | Ç<br>87 | ì<br>8D  | Ç<br>80 | Ì<br>DE |
| 9        | nf       | nf    | nf    | nf       | ñ<br>A4 | ß<br>E1  | Ñ<br>A5 | 、<br>60 |
| Α        | nf       | nf    | nf    | nf       | [<br>5B | ]<br>5D  | <br>7C  | :<br>3A |
| В        | nf       | nf    | FMT   | nf       | 2E      | \$<br>24 | ,<br>2Ċ | #<br>23 |
| С        | FF       | nf    | nf    | nf       | <<br>3C | *<br>2A  | %<br>25 | @<br>40 |
| D        | CR       | nf    | nf    | nf       | (<br>28 | )<br>29  | 5F      | 27      |
| E        | nf       | IRS   | nf    | nf       | +<br>2B | ;<br>3B  | ><br>3E | =<br>3D |
| F<br>LSB | nf       | nf    | BEL   | nf       | !<br>21 | ^<br>5E  | ?<br>3F | "<br>22 |

#### twinax code maps

|          | EBC     | DIC (   | SCS) <sup>-</sup> | TO AS          |         | IARAC   | CTER I  | MAP     |     |
|----------|---------|---------|-------------------|----------------|---------|---------|---------|---------|-----|
|          | 8       | 9       | Α                 | В              | С       | D       | Ε       | F       | MSB |
| 0        | Ø<br>9D | °<br>F8 | μ<br>Ε6           | ¢<br>BD        | {<br>7B | }<br>7D | \<br>5C | 0<br>30 |     |
| 1        | a<br>61 | j<br>6A | ~<br>7E           | £<br>9C        | A<br>41 | J<br>4A | nc      | 1<br>31 |     |
| 2        | b<br>62 | k<br>6B | s<br>73           | ¥<br>BE        | B<br>42 | K<br>4B | S<br>53 | 2<br>32 |     |
| 3        | с<br>63 | ا<br>6C | t<br>74           | •<br>FA        | C<br>43 | L<br>4C | Т<br>54 | 3<br>33 |     |
| 4        | d<br>64 | m<br>6D | u<br>75           | <i>f</i><br>9F | D<br>44 | M<br>4D | U<br>55 | 4<br>34 |     |
| 5        | е<br>65 | n<br>6E | v<br>76           | §<br>F5        | E<br>45 | N<br>4E | V<br>56 | 5<br>35 |     |
| 6        | f<br>66 | о<br>6F | w<br>77           | ¶<br>F4        | F<br>46 | O<br>4F | W<br>57 | 6<br>36 |     |
| 7        | g<br>67 | р<br>70 | x<br>78           | 1⁄₄<br>AC      | G<br>47 | Р<br>50 | X<br>58 | 7<br>37 |     |
| 8        | h<br>68 | q<br>71 | у<br>79           | ½<br>AB        | H<br>48 | Q<br>51 | Y<br>59 | 8<br>38 |     |
| 9        | i<br>69 | r<br>72 | z<br>7A           | ³∡<br>F3       | ا<br>49 | R<br>52 | Z<br>5A | 9<br>39 |     |
| Α        | ÅĚ      | a<br>A6 | i<br>AD           | ^<br>5E        | -<br>F0 | 1<br>FB | ₂<br>FD | ₃<br>FC |     |
| В        | ÅF      | ہ<br>A7 | خ<br>88           | <br>B3         | ô<br>93 | û<br>96 | Ô<br>E2 | Û<br>EA |     |
| С        | ð<br>D0 | æ<br>91 | Ð<br>D1           | -<br>EE        | ö<br>94 | ü<br>81 | Ö<br>99 | Ü<br>9A |     |
| D        | ý<br>EC | F7      | Ý<br>ED           | <br>F9         | ò<br>95 | ù<br>97 | Ò<br>E3 | Ù<br>EB |     |
| E        | þ<br>E7 | Æ<br>92 | Þ<br>E8           | ,<br>EF        | ó<br>A2 | ú<br>A3 | Ó<br>E0 | Û<br>E9 |     |
| F<br>LSB | ±<br>F1 | ¤<br>CF | ®<br>A9           | =<br>3D        | õ<br>E4 | ÿ<br>98 | Õ<br>E5 | –<br>FF |     |

The following control codes are supported.

NULL = Null

ATRN = ASCII Transparent

FF = Form Feed

CR = Carriage Return

NL = New Line

BS = Back space

IRS = Interchange Record Separator LF = Line Feed BEL=Bell Code **(Not sent)** PP = Print Position Commands

ETRN=EBCDIC Transparency

## Code Dump Mode

The code dump mode allows you to print all the data the controller receives from the IBM system in a hexadecimal format.

### **Entering Code Dump mode**

To access the Code Dump mode provided by the controller:

- **1** Power off the printer.
- 2 Set the ADDRESS switch to address 7.
- 3 Power on the printer. After the MPI configuration has printed, set the ADDRESS switch on the interface I/O to the device's current address (0-6) on the host system.

note

In order to use the "Code Dump Mode", the MPI must be receiving data from the host computer.

## Exiting Code Dump Mode

To exit Code Dump mode:

- **1** Power off the printer.
- 2 Set the ADDRESS switch on the MPI to the device's current address (0-6) on the host system.
- **3** Power on the printer and place it online.

### **Code Dump Header**

The "Code Dump" header is identical to the "Diagnostic" self-test header, except for the test identification in the first line.

Following the header, the received data is printed in a structured field dump format (See **Figure 4**). This shows the data as received from the host system with each SCS command on a separate line. Data is presented in a standard Hex Dump format.

| The rest of the second second | 17988, 1114 AL.124.                                                                                                    |
|----------------------------------------------------------------------------------------------------|----------------------------------------------------------------------------------------------------|
| the lower there is a                                                                                                    | Anal                                                                                                    |
|                                                                                                    | An and a second second |
| igure 4 An exan                                                                                                    | nple of a                                                                                                    |

Dump

## **Twinax Command Interpreter**

To gain access to some features not available on the AS/400, System 36 or other twinax host system, a Command Interpreter has been built into the Multi–Platform Interface Feature.

By using special control codes, you can pass the ASCII hexadecimal codes to the printer that access the features of the printer. These codes allow you to transparently pass any character or sequence of characters to the printer.

These codes are hexadecimal ASCII commands and must match ones supported by the printer and MPI ASCII emulation selected.

The commands are initiated by use of the logical not  $(\neg)$  character. You can access this character by pressing the Shift and 6 keys on your terminal's keyboard.

## Commands

Preface each of the commands in the following list with a single logical-not character as shown in this document by the "¬" character.

**Table 6** Gives an explanation of all theavailable commands.

| COMMAND | ACTION                                                                                                    |
|---------|----------------------------------------------------------------------------------------------------|
| ¬ONN    | Enable the command interpreter. Ignored if already on.                                                                                                    |
| ¬OFF    | Disable the command interpreter - Default, power up state. Ignored if already off.                                                                                                    |
| ¬HEX    | Pack valid Hexadecimal characters two to a byte and<br>send to the printer. Invalid Hexadecimal characters will<br>be skipped - all SNA commands will be passed out.<br>Terminate Hex mode by sending an at sign "@". |

Table 6 Twinax Command Interpreter Commands

### Example

To send a carriage return, line feed, ABC followed by a form feed you would send the following:

¬ONN¬HEX 0D 0A 41 42 43 0C @ or ¬ONN¬HEX 0D 0A @ABC ¬HEX 0C @

In either case, once the Command Interpreter is enabled, you need not reenable it until the controller is powered down or following a  $\neg$ OFF.

# Using PC Parallel with MPI

| • | Introduction                           | 44 |
|---|----------------------------------------|----|
| ٠ | Connection                             | 45 |
| • | Setting time outs on the Parallel Host | 46 |

## Introduction

The Multi–Platform Interface Feature has the ability to connect to two different operating systems at once. One of these connections is the twinax or coax connection already discussed.

In addition, the MPI supports the use of a Centronics\*\* "D" connector to connect to systems that support devices attached via a parallel port.

When connected to two host systems, the interface will switch to the other port once the port currently printing is idle for a preset period of time.

When the MPI senses data at one of its input ports, it switches to that input port until the print job is complete. The time between switching from one port to the other after a print job has finished is a user configured parameter. This is defined by the multiplexer timeout (See pages 6 and 7) selections: which are short (15 seconds) or long (45 seconds).

## Connection

Before powering on your parallel host system, the printer cable from the system must be plugged into the PC parallel connector on the printer.

Select a time out configuration (either short or long) to match your system's needs. note The printer will feed a blank page when 1) data host inputs are switched. 2) When switching host inputs, the printer configuration is **not** preserved by the printer's memory. Should any of your 0 PC or network jobs change the printer configuration, it may be necessary for you to reset the printer configuration. Figure 5 PC parallel cable attachment

## Setting time outs on the Parallel Host

### DOS

If you are using the printer attached to a host PC system using the DOS operating system, use the following configuration for the retry value. The command **MODE LPTn: RETRY=P** (issued from the command prompt, or in a batch file) will set the parallel port timeout to "infinite retry". DOS will continue to try to print a file until it is completed, or removed from the print queue with a **PRINT /T** command.

### OS/2

If you are using the interface attached to a host PC system using the OS/2 operating system, the retry value for the parallel port must be set high enough to allow a host print job to complete, plus the multiplexer timeout value. This value is set in the **Parallel Port Setting - LPTn:** screen.

# TROUBLESHOOTING

| • | Diagnostics                                 | 48 |
|---|---------------------------------------------|----|
| ٠ | Troubleshooting your Host Printer Operation | 52 |
| • | Compatibility Issues                        | 54 |

## Diagnostics

The Multi–Platform Interface Feature has its own built-in diagnostics programs to help you verify that the printer and the MPI are operating properly.

### **Diagnostic Header**

Each diagnostic test prints a header that displays the firmware part number, revision level, and the controller board option switch settings. For example:

IBM 6400 Multi-Platform Interface ROM=CI-1717 CHECKSUM - 7108 PREDICTED, 7108 ACTUAL COPYRIGHT 1995

#### note

Wait several seconds after powering on for the selected diagnostic to start.

### **Coax Operation**

Dialing the diagnostic test number into the "ADDRESS" (Address 7) switch selects the diagnostic routine. Powering up the printer executes them. (See **Table 7**)

Table 7 Coax Diagnostic Tests

| ADDRESS<br>SELECTION | DIAGNOSTIC TEST RESULTS                           |
|----------------------|---------------------------------------------------|
| 7                    | Selects Configuration printout and Code Dump Mode |

All other address settings for the coax diagnostic mode are invalid.

note

The Coax adapter must be attached to the MPI I/O for operating the Coax Diagnostics.

### diagnostics Twinax Operation

Dialing the diagnostic test number into the "ADDRESS" switch selects the diagnostic routines. Powering up the printer executes them. (See NOTE).

You may change the "ADDRESS" switch while the diagnostic is running (printing) to step to another diagnostic. (See **Table 8**)

| ADDRESS<br>SELECTION | DIAGNOSTIC TEST RESULTS                                                                                                    |
|----------------------|----------------------------------------------------------------------------------------------------|
| 0-6                  | Code Dump Mode (if selected after test 7)                                                                                                    |
| 7                    | Configuration Printout                                                                                                    |
| 8                    | Prints one full page in a floating pattern.                                                                                                    |
| 9                    | Continuously sends data to itself (loop back test)<br>and monitors the received data for any errors. Prints<br>"LOOP TEST PASSED" or "LOOP TEST FAILED"<br>at approximately ten second intervals. (SEE<br>CAUTION BEFORE RUNNING DIAGNOSTIC 9.) |

| Table 8 | Twinax | Diagnostic | Tests |
|---------|--------|------------|-------|
|---------|--------|------------|-------|

#### caution

Make sure the host twinax cable **is not** attached to the "Smart T" twinax autotermination cable, while running diagnostic 9. This will result in system errors and possibly cause a proc-check on your system.

#### note

The "Smart T" supplied with the MPI feature must be attached to the MPI for all twinax diagnostics. Remember, it must not be attached to the host System when running diagnostic 9.

### Checklist

If the controller's built-in diagnostic tests **do not** perform according to **Table 7** (coax) on page 49 and **Table 8** (twinax) on page 50.

- 1 Run each diagnostic and save the diagnostic printout.
- 2 Check all of the installation connections.
- **3** Verify that the printer's configuration is set according to **Table 3** on page 10.

When diagnostics are complete:

- **1** Power off the printer and wait 15 seconds
- 2 Set the address switch back to the original position
- **3** Power on the printer and resume normal operation

## **Troubleshooting your Host Printer Operation**

If any problems occur while running the Printer Verification Test in either twinax or coax host system check the following:

- 1 Verify that you have assigned the correct address setting to the printer. (Twinax Only)
- 2 Verify that the address in the system configuration matches the address setting on the printer. (Twinax Only)
- **3** Verify that the device type in the system configuration is correct for the type of printer that is being emulated. This emulation is set using the interface configuration switches SW1-1 and SW1-2. Your emulation options for twinax mode are 4214, 4234, 5225 or 5256. In the coax operating mode, 3287 or 3262 are available.
- 4 Verify that the cable to the device immediately "up cable" on the twinax line is correctly connected. That is, if there is an "up cable" device, does the cable from that device originate at the "OUT" connection. (Twinax Only)
- 5 Verify that the device immediately "up cable" is functioning properly. (Twinax only)
- 6 Verify that the device immediately "down cable" is functioning properly. (Twinax Only)
- 7 Verify that the I/O switch settings on the last device on this line has been set to the "TERM" position. (Twinax Only)
- **8** Verify that the printer is properly configured (see page 10).

- 9 Verify that the Multi–Platform Interface's configuration switch settings are correct (See **Table 1** on page 6 (twinax) or See **Table 2** on page 7 (coax)).
- **10** Put the MPI in coax or twinax code dump mode and print the job in hexadecimal format. Use this printout to verify data from the host.
- **11** With the MPI not in code dump mode, set the printer configuration to Hex Print Mode and print the job. Use the printout to verify the hexadecimal output of the MPI going to the printer.
- **12** With no host cable attached, the LEDs will light briefly (about 1 second) when the MPI has completed initialization. If the LEDs do not do this, the MPI's power connection may be faulty.

## **Compatibility Issues**

The following are issues that may arise when implementing the printer in the host environment.

### **Cancel Key**

When the user presses the printer's **CANCEL** key, nothing is reported to the host application. The MPI does not send a message to the host application to cancel the print job.

### **Coax PA Keys**

The MPI does not have coax **PA1** or **PA2** device response capability.

## Error Messages

The following tables show error messages as reported to the host system and the causes of those messages. These are the only error messages the MPI reports to the Twinax or Coax host.

| Error Reported                                                                                  | Cause                                                                                          |  |
|-------------------------------------------------------------------------------------------------|------------------------------------------------------------------------------------------------|--|
| Unit Not Available                                                                              | Printer Offline                                                                                |  |
| Unit Not Available, End of Forms                                                                | Paper Error                                                                                    |  |
| Exception Status Codes<br>Invalid Activate<br>Invalid Command<br>Overrun<br>Power On Transition | Twinax Protocol Error<br>Twinax Protocol Error<br>Twinax Protocol Error<br>Power On Transition |  |
| Invalid SCS Control Code                                                                        | Invalid Control Code                                                                           |  |
| Invalid SCS Parameter                                                                           | Invalid Parameter                                                                              |  |
| Graphic Check                                                                                   | Unprintable character detected<br>after receipt of a "set graphic<br>exception action"         |  |

Table 9 Twinax Error Messages

Table 10Coax Error Messages

| Error Reported        | Cause                                 |
|-----------------------|---------------------------------------|
| Intervention Required | Paper Out (if enabled, after timeout) |
| Order Reject          | Invalid Order Detected                |
| Invalid Parameter     | Invalid Parameter in SCS data stream  |

## Switching between Serial ASCII and Parallel ASCII

To switch between Serial ASCII and Parallel ASCII, the operator must reconfigure the printer interface selection from the operator panel by selecting a custom set that used the correct ASCII interfaces. This is because the MPI interface communicates through the Parallel ASCII port.

# Appendix A: Defining a Printer in S/370-S/390 Environments

| • | Overview                                     | 58 |
|---|----------------------------------------------|----|
| • | 6400-LU1-SCS-Local SNA 3174 Control Unit     | 59 |
| • | 6400-LU1-SCS-Remote SNA 3174 Control Unit    | 61 |
| • | 6400-LU3-DSE-Local SNA 3174 Control Unit     | 63 |
| ٠ | 6400-LU3-DSE-Remote SNA 3174 Control Unit    | 65 |
| ٠ | 6400-LU0-DSC-Local Non-SNA 3174 Control Unit | 67 |

## Overview

It is necessary to define a printer in the S/370-S/390 environment to VTAM, JES2, POWER, PSF, VPS, JES328X Print Facility, NCP, VM, VSE, MVS, and/or other software depending upon your operating environment and printing requirements. The following are examples of the type of setups that are required.
## 6400-LU1-SCS-Local SNA 3174 Control Unit

LU1-SCS mode is utilized when *neither PSF* support nor *IPDS* is required to accomplish the print function desired. An existing local 3174 SNA-connected control unit is assumed. The steps required to install a local LU1-SCS printer for host definitions are as follows:

- 1. Define to VTAM by adding logmode entry to VTAM Logmode Table
- Define to JES2 (not required but recommended. See details below)
- Define to CICS or another Application Program such as VPS or JES328X products.
- 4. Select the options on the printer that are appropriate for the environment.

#### Step 1 – VTAM Definition

The following should be added to the Local Major Node VTAM definition. The printer will be attached as an LU1-SCS capable printer.

LOC3174 VBUILD TYPE=LOCAL LOCPU74 PU CUADDR=nnn... LOC64XX LU LOCADDR=n,MODETAB=MYMODETB,DLOGMODE=64XXSCSL, ISTATUS=ACTIVE

The following entry should be placed in the VTAM MODE TABLE specified above or another of your choice.

64XXSCSL MODEENT LOGMODE=64XXSCSL,

FMPROF=X'03',TSPROF=X'03',PRIPROT=X'B1'
SECPROT=X'90',COMPROT=X'3080',RUSIZES=X'8787',
PSERVIC=X'01000000E1000000000000000',
PSNDPAC=X'02',SRCVPAC=X'02',SSNDPAC=X'00'

### Step2 – JES2 Definition (SYS1.PARMLIB)

| JOMP,   |
|---------|
|         |
| MD,LIM, |
|         |
|         |
|         |

### Step 3 – Define to CICS or another application program

An application program must provide the SCS commands to control the printer. CICS, VPS, and other applications support SCS as well as numerous application programs, both customer written and vendor supplied.

Refer to the vendor documentation for defining an SCS printer to the program for its use. If there is no specific information on the 64XX you may use the IBM 4234 for reference.

## 6400-LU1-SCS-Remote SNA 3174 Control Unit

LU1-SCS mode is utilized when *neither IPDS nor PSF* is needed to accomplish the print function desired. An existing remote 3174 SNA-connected control unit is assumed. The steps required to install a remote LU1-SCS printer for host definitions are as follows:

- 1. Define to NCP, point to LU1 Logmode entry defined below
- 2. Define to VTAM by adding logmode entry to VTAM Logmode Table
- Define to JES2 (May not be required if VPS. See details below)
- Define to JES328X Print Facility, VPS, or equivalent product.
- Select the options on the printer that are appropriate for the environment.

### Step 1 – NCP Definition

```
XYZ GROUP TYPE=NCP,...
LINK ADDRESS=(032),...
REMPU74 PU ADDR=C1,...
REM64XX LU LOCADDR=#, (# replaced by port on control
unit)
DLOGMOD=64XXSCSR,(Default LOGMODE ENTRY NAME)
MODETAB=MYTABLE (Table name containing MODEENT)
```

\*

### Step 2 – VTAM Definition

 The following entry should be placed in the VTAM MODE TABLE specified above or another of your choice.

```
64XXSCSR MODEENT LOGMODE=64XXSCSR,

FMPROF=X'03',TSPROF=X'03',PRIPROT=X'B1'

SECPROT=X'90',COMPROT=X'3080',RUSIZES=X'87C6',

PSERVIC=X'01000000E10000000000000',

PSNDPAC=X'01',SRCVPAC=X'01'
```

### Step 3 – JES2 Definition

This definition is not required if you are using VPS and using U1-U9999 as the printer ID.

RMT1 LUTYPE1,BUFSIZE=3840,LINE=1,NUMRD=0,NUMPR=1,NOCOMP, NOCMPCT,SETUPHDR,CONSOLE (SETUPHDR=PDIR JES2 V3) R1.PR1 CLASS=A,NOSEP,PRWIDTH=132,NOFCBLOD,WS=(W,R,Q,PMD,LIM, F,T/C,P),CKPTPAGE=30 DESTID NAME=P64XX,DEST=R1

#### Step 4 – Define to CICS or another application program

An application program must provide the SCS commands to control the printer. CICS, VPS, and other applications support SCS as well as numerous application programs, both customer written and vendor supplied. Refer to the vendor documentation for defining an SCS printer to the program for its use. If there is no specific information on the 64XX you may use the IBM 4234 for reference.

## 6400-LU3-DSE-Local SNA 3174 Control Unit

LU3-DSE mode is utilized when no host printing controls are required to accomplish the print function desired. The printer settings will be used and cannot be overridden by the host system. An existing local 3174 SNA-connected control unit is assumed. The steps required to install an LU3-DSE printer for host definitions are as follows:

- 1. Define to VTAM by adding logmode entry to VTAM Logmode Table
- 2. Define to JES2 (Not required but recommended. See details below)
- Define to CICS or another Application Program such as VPS or JES328X products.
- 4. Select the options on the printer that are appropriate for the environment.

### Step 1 – VTAM Definition

The following should be added to the Local Major Node VTAM definition.

```
LOC3174 VBUILD TYPE=LOCAL
LOCPU74 PU CUADDR=nnn...
LOC64XX LU LOCADDR=n,MODETAB=MYMODETB,
DLOGMODE=64XXDSEL,ISTATUS=ACTIVE
```

The following entry should be placed in the VTAM MODE TABLE specified above or another of your choice.

64XXDSEL MODEENT LOGMODE=64XXDSEL, FMPROF=X'03',TSPROF=X'03',PRIPROT=X'B1'

SECPROT=X'20', COMPROT=X'3080', RUSIZES=X'C7C7, SERVIC=X'03800000000185018507F00', PSNDPAC=X'00', SRCVPAC=X'00', SSNDPAC=X'00'

### Step2 – JES2 Definition (SYS1.PARMLIB)

| RMT1   | LUTYPE3,BUFSIZE=3840,LINE=1,NUMRD=0,NUMPR=1,NOCOMP,       |
|--------|-----------------------------------------------------------|
|        | NOCMPCT , SETUPHDR , CONSOLE                              |
| R1.PR1 | CLASS=A, NOSEP, PRWIDTH=132, NOFCBLOD, WS=(W,R,Q,PMD,LIM, |
|        | F,T/C,P),CKTPAGE=30                                       |
| DESTID | NAME=LOC64XX,DEST=R1                                      |
|        |                                                           |

### Step 3 – Define to CICS or another application program

Refer to the vendor documentation for defining a DSE printer to the program for its use. Host system commands to change printer setting are not supported in DSE mode.

### Step 4 – Printer Settings

In LU3 mode the printer settings control the CPI, LPI and all other aspects of the printed output. Therefore, you must set the printer settings to match the characteristics of the job you are printing. Host controls are not supported in this mode, except for the coax Command Interpreter commands on page 19.

## 6400-LU3-DSE-Remote SNA 3174 Control Unit

LU3-DSE mode is utilized when host controls are not needed to accomplish the print function desired. An existing remote 3174 SNA-connected control unit is assumed. The steps required to install a local LU3-DSE printer for host definitions are as follows:

- 1. Define to NCP point to LU3 default logmode entry defined below
- 2. Define to VTAM by adding logmode entry to VTAM Logmode Table
- Define to JES2 (May not be required if VPS. See details below)
- 4. Define to JES328X Print Facility, VPS, or equivalent product.
- Select the options on the printer that are appropriate for the environment.

### Step 1 – NCP Definition

```
XYZ GROUP TYPE=NCP,...
LINK ADDRESS=(032),...
PU ADDR=C1,...
&luname LU LOCADDR=#, (# replaced by port on control
unit)
DLOGMOD=64XXDSER,(Default LOGMODE ENTRY NAME)
MODETAB=MYTABLE (Table name containing MODEENT)
```

\*

### Step 2 – VTAM Definition

\* The following entry should be placed in the VTAM MODE TABLE specified above or another of your choice.

```
64XXDSER MODEENT LOGMODE=64XXDSER,

FMPROF=X'03',TSPROF=X'03',PRIPROT=X'B1'

SECPROT=X'90',COMPROT=X'3080',RUSIZES=X'87C6',

PSERVIC=X'03800000000185018507F00',

PSNDPAC=X'01',SRCVPAC=X'01'
```

### Step 3 – JES2 Definition

This definition is not required if you are using VPS and using U1-U9999 as the

Multi-Platform Interface Feature Operation Guide

#### printer ID.

| RMT1   | LUTYPE3, BUFSIZE=3840, LINE=1, NUMRD=0, NUMPR=1, NOCOMP,  |
|--------|-----------------------------------------------------------|
|        | NOCMPCT, SETUPHDR, CONSOLE (SETUPHDR=PDIR JES2 V3)        |
| R1.PR1 | CLASS=A, NOSEP, PRWIDTH=132, NOFCBLOD, WS=(W,R,Q,PMD,LIM, |
|        | F,T/C,P),CKPTPAGE=30                                      |
| DESTID | NAME=P64XX,DEST=R1                                        |

# Step 4 – Define to CICS or another application program

Refer to the vendor documentation for defining a DSE printer to the program for its use. Host system commands to change printer settings are not supported in DSE mode.

#### Step 5 – Printer Settings

Since the host controls are not supported, the printer settings for CPI, LPI, and others should be set at the printer. (See User's Guide beginning on page 8-14)

## 6400-LU0-DSC-Local Non-SNA 3174 Control Unit

LU0-DSC mode is utilized when host controls are not needed to accomplish the print function desired and the control unit is attached by a VTAM-Controlled NON-SNA Control Unit. An existing local 3174 NON-SNA-connected control unit is assumed. The steps required to install a local LU0-DSC printer for host definitions are as follows:

- 1. Define to VTAM by adding logmode entry to VTAM Logmode Table
- 2. Define to JES2 (NOT required but recommended. See details below)
- Define to CICS or another Application Program such as VPS or JES328X products.
- 4. Select the options on the printer that are appropriate for the environment.

### Step 1 – VTAM Definition

The following should be added to the Local Major Node VTAM definition.

```
LOC3174 VBUILD TYPE=LOCAL
LOCPU74 PU CUADDR=nnn...
LOC64XX LU LOCADDR=n,MODETAB=MYMODTB,DLOGMODE=64XXDSCL,
ISTATUS=ACTIVE
```

The following entry should be placed in the VTAM MODE TABLE specified above or another of your choice.

64XXDSCL MODEENT LOGMODE=64XXDSCL, FMPROF=X'02',TSPROF=X'02',PRIPROT=X'60' SECPROT=X'40',COMPROT=X'0000',RUSIZES=X'C7C7', PSERVIC=X'0000000000185018507F00', PSNDPAC=X'80',SRCVPAC=X'00',SSNDPAC=X'00'

### Step2 – JES2 Definition (SYS1.PARMLIB)

| RMT1   | LUTYPE0,BUFSIZE=3840,LINE=1,NUMRD=0,NUMPR=1,NOCOMP,       |
|--------|-----------------------------------------------------------|
|        | NOCMPCT, SETUPHDR, CONSOLE                                |
| R1.PR1 | CLASS=A, NOSEP, PRWIDTH=132, NOFCBLOD, WS=(W,R,Q,PMD,LIM, |
|        | F,T/C,P),CKPTAGE=30                                       |
| DESTID | NAME=LOC64XX, DEST=R1                                     |

### Step 3 – Define to CICS or another application program

Host commands for changing printer settings are not supported in this mode. Refer to the vendor documentation for defining an DSC printer to the program for its use.

### Step 4 – Printer Settings

In LU0 mode the printer settings control the CPI, LPI and all other aspects of the printed output. Therefore, you must set the printer settings to match the characteristics of the job you are printing. Host controls are not supported in this mode, except for the coax Command Interpreter commands on page 19.

# Appendix B: Describing Custom Set 8

| • | Printer Configuration |  | 70 |
|---|-----------------------|--|----|
|---|-----------------------|--|----|

## **Printer Configuration**

The following is a listing of the values stored in Custom Set 8. If you are experiencing problems printing jobs, you may need to change values contained in Custom Set 8. Detailed descriptions of the values contained in Custom Set 8 (and all custom sets) are provided in the IBM Line Matrix Printer, 6400 Setup Guide, S246-0116.

### Custom Set 8 (partial)

PRINTER CONTROL INTERFACE SELECTION DISPLAY LANGUAGE ALARM CONTROL PRINT DIRECTION HEX PRINT MODE POWER ON STATE READY PAPER JAM DETECTION FORMS SPEED SET PLATEN AT BOTTOM OF FORM DISABLE SHUTTLE TIMEOUT ENERGY SAVER TIMER OCR FONT DENSITY EJECT/RESTORE CONFIGURATION MANAGEMENT RECALL CUSTOM SET SAVE CURRENT VALUES 1 DELETE CUSTOM SET 1 CHANGE POWER ON SET PROTECT CUSTOM SETS PRINT CUSTOM SET VALUES CUSTOM/PRELOADED SET 8 PARALLEL INTERFACE INTERFACE TYPE PC PARALLEL DATABIT 8 DATA POLARITY STROBE POLARITY RESPONSE POLARITY BUSY ON STROBE LATCH DATA ON LATCH DATA ONTRAILING EDGEPRIME SIGNALDISABLETOF ACTION AT PRIME SIGNALFORM FEED AT RESETBUFFER SIZE IN KILOBYTES1 DATAPRODUCTS DATABIT 8 PI IGNORED DATA POLARITY DATA REQUEST POLARITY STROBE POLARITY SERIAL INTERFACE INTERFACE TYPE RS 232 DATA PROTOCOL BAUD RATE 8 DATA BITS STOP BITS 1 NONE PARITY 
 PARITY
 NONE

 DATA TERMINAL READY
 READY AND BUFFER NOT FULL

 REQUEST TO SEND
 READY AND BUFFER NOT FULL
 BUFFER SIZE IN KILOBYTES 1 POLL CHARACTER POLL CHARACTER ONE CHAR ENQUIRY DISABLE ONE CHAR ENQUIRY DISABLE EMULATION CONFIGURATION ASCII PRINTER EMULATION P-SERIES EMULATION PRINTER EMULATION CONFIGURATIONS

PARALLEL ENGLISH ALARM ENABLE BIDIRECTIONAL DISABLE ENABLE NORMAL SPEED 20 SECONDS 15 MINUTES 120 DOTS PER INCH STANDARD FACTORY DEFAULT FACTORY DEFAULT DISABLE PC PARALLEL ENABLE STANDARD STANDARD STANDARD ENABLE TRAILING EDGE ENABLE ENABLE STANDARD STANDARD STANDARD XON/XOFF 9600 BAUD 00 HEX

Multi-Platform Interface Feature Operation Guide

### printer configuration

PROPRINTER III XL EMULATION PRINT LANGUAGE 0437 PC CHARACTER SET 

 ALTERNATE CHARACTER SET
 PC CHARACTER SET 1

 DEFINE CR CODE
 CR = CR

 ENABLE LF = LF AUTO LF DEFINE LF CODE FF VALID AT TOF ENABLE 20 CPI CONDENSED ENABLE EPSON EMULATION 0850 PC MULTILINGUAL ASCII (USA) CHARACTER SETS EPSON PRINT LANGUAGE DEFINE CR CODE CR = CRAUTO LF DISABLE LF = LFDEFINE LF CODE PRINTER SELECT DISABLE ENABLE 20 CPI CONDENSED P-SERIES EMULATION IBM PC CHARACTER SETS PRINT LANGUAGE IBM PC SELECT SUBSET PRIMARY ASCII (USA) SELECT SUBSET EXTENDED 0850 PC MUL 0850 PC MULTILINGUAL MULTINATIONAL ASCII (USA) ECMA LATIN 1 CMA LATIN 1SELECT SUBSET PRIMARYASCII (USA)SELECT SUBSET EXTENDEDMULTINATIONALEC MULTINATIONALASCII (USA)ONTROL CODE 068.0 LPIONTROL CODE 08ELONGATEDED CODE 08ELONGATED DEC MULTINATIONAL CONTROL CODE 06 CONTROL CODE 08 CR = CRDEFINE CR CODE AUTO LF DISABLE OVERSTRIKE ENABLE DEFINE LF CODE LF = CR + LFSELECT SFCC 1 EVFU SELECT ENABLE ALTERNATE SET 80-9F PRINTABLE P-SERIES XQ EMULATION CONTROL CODE 06 DEFINE CR CODE 8.0 LPI CR=CR AUTO LF DISABLE DEFINE LF CODE LF = CR + LF COMPRESSED PRINT CHAR 01 SOH ELONG/ALT. FONT ELNG =BS FONT =SO HIGH SPEED PRINT MODE CHAR 02 STX EVFU SELECT ENABLE UPPER CASE SELECT DISABLE SLEW RELATIVE 1 TO 16 LINES SERIAL MATRIX EMULATION IBM PC CHARACTER SETS PRINT LANGUAGE IBM PC SELECT SUBSET PRIMARY ASCII (USA) SELECT SUBSET EXTENDED 0850 PC MULTI-LINGUAL MULTINATIONAL ASCII (USA) ECMA LATIN 1 SELECT SUBSET PRIMARY ASCII (USA)

SELECT SUBSET EXTENDED MULTINATIONAL DEC MULTINATIONAL ASCII (USA) CONTROL CODE 06 DEFINE CR CODE AUTO LF OVERSTRIKE DEFINE LF CODE PRINTER SELECT ALTERNATE SET 80-9F PRINT FORMAT CHARACTERS PER INCH 10.0 CHARACTERS PER INCH LINES PER INCH FORMS WIDTH FORMS WIDTH IN INCHES 13.2 INCHES FORMS WIDTH IN MM 335.3 MM FORMS WIDTH IN CHARACTERS 132 CHARACTERS FORMS LENGTH FORMS LENGTH IN INCHES 11.0 INCHES FORMS LENGTH IN MM FORMS LENGTH IN LINES 66 LINES RINT QUALITY DP QUALITY PRINT OUALITY PRINT CHARACTER TABLE PRINT ATTRIBUTES PROPORTIONAL SPACING ITALIC PRINT SLASHED ZERO MARGINS LEFT MARGIN RIGHT MARGIN BOTTOM MARGIN PERFORATION SKIP RESET COMMAND OPERATOR PRINT TESTS

8.0 LPI CR = CRDISABLE ENABLE LF = LFDISABLE PRINTABLE 6.0 LINES PER INCH 279.4 MM DISABLE DISABLE DISABLE 0 CHARACTERS 0 CHARACTERS 0 LINES DISABLE LOAD FACTORY PRINTER DEMONSTRATION

# Appendix C: Illustrated Parts List

| • | Hardware Assemblies | 75 |
|---|---------------------|----|
| • | Cable Assemblies    | 76 |

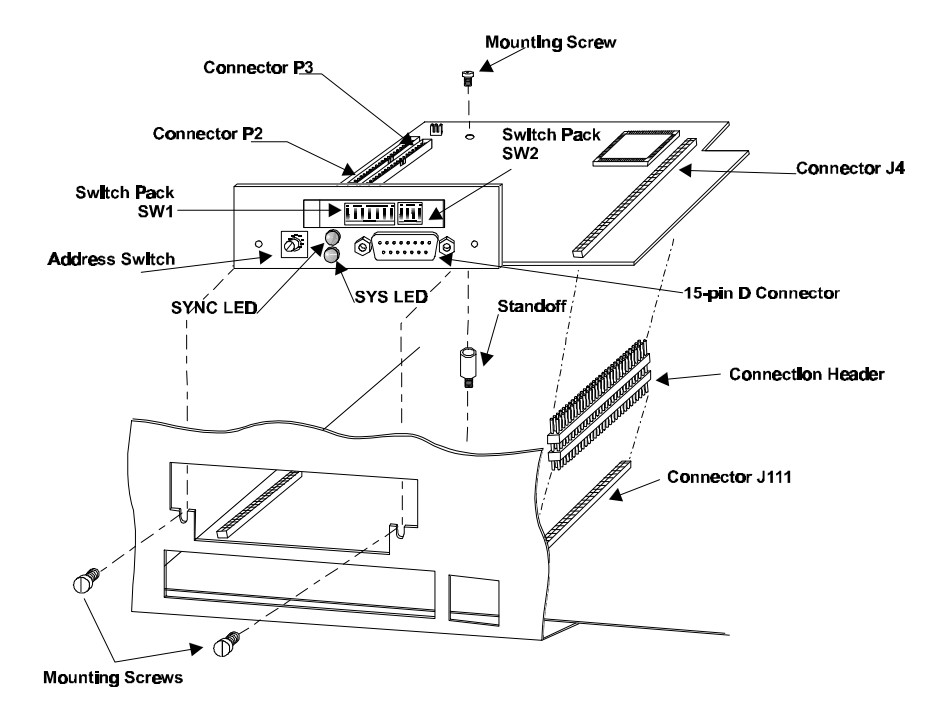

| Part No. | Description                                                                                            |
|----------|----------------------------------------------------------------------------------------------------|
| 14H5593  | Hardware, Connector Locations and<br>Interface PCBA (Part number 14H5593 is<br>a Field Replaceble Unit |

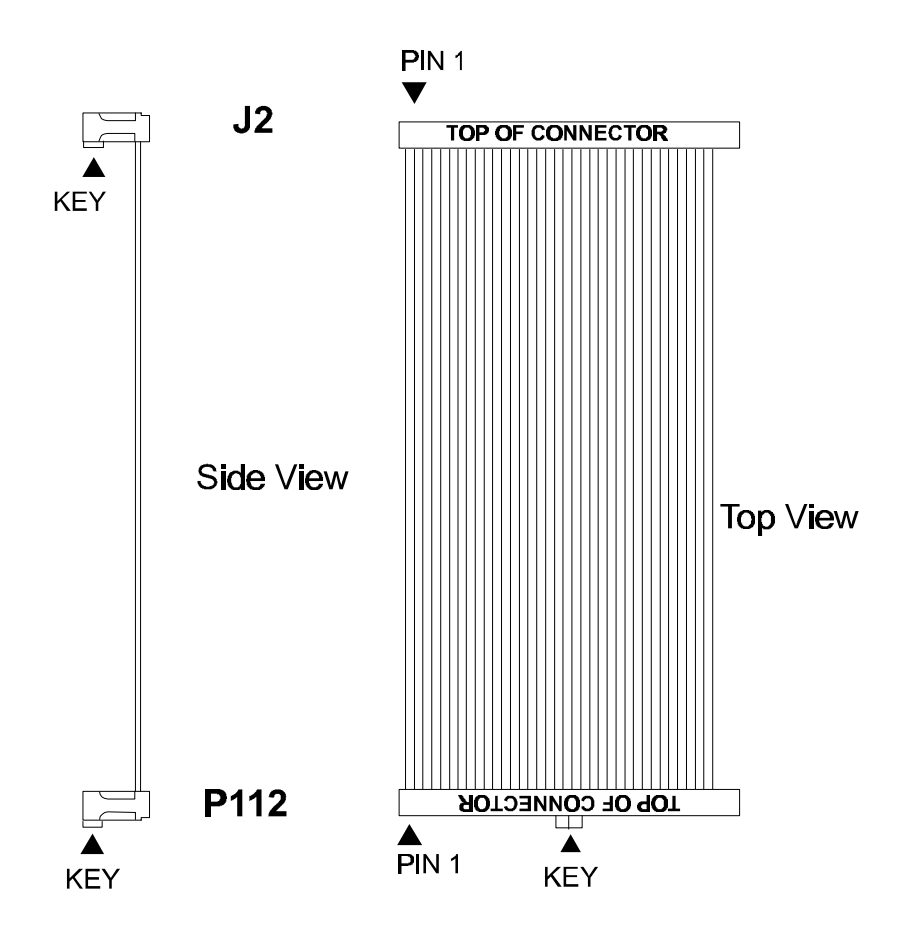

Length: 6.25"

| Part No. | Description                |
|----------|----------------------------|
| 14H5592  | Cable Assembly, Data Cable |

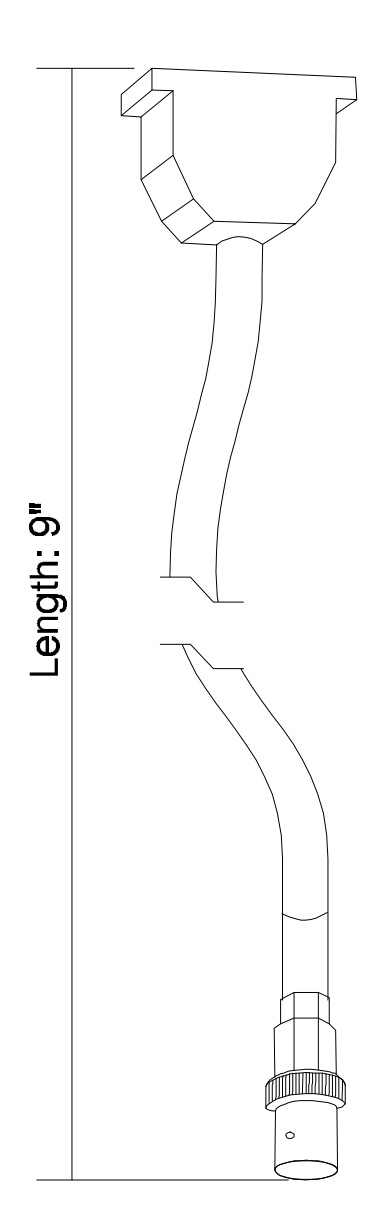

| Part No. | Description                      |
|----------|----------------------------------|
| 08H7968  | Cable Assembly, Coax BNC adapter |

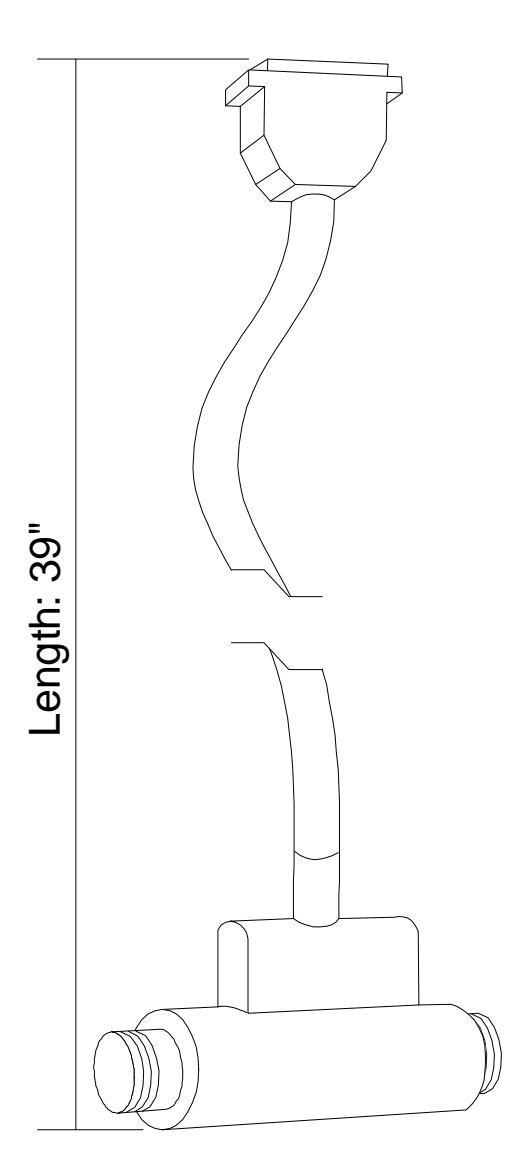

| Part No. | Description                             |
|----------|-----------------------------------------|
| 14H5335  | Cable Assembly, Twinax Auto-termination |

# Appendix D: Installing the MPI on the Printer

| • |                                            | 80 |
|---|--------------------------------------------|----|
| ٠ | Accessing the card-cage                    | 81 |
| ٠ | Preparing the printer for MPI Installation | 82 |
| ٠ | Installing the MPI Card in the Printer     | 83 |
| ٠ | Attaching the MPI Label                    | 84 |
| ٠ | Checking the MPI Installation              | 85 |

## Introduction

In most cases the MPI Feature will already be installed on the printer. If it is not, contact IBM service to have this feature installed by IBM service personnel. The following instructions are for trained service personnel only.

Before installing the card, print the 6400 configuration and graphics option configuration. Retain these for possible reference.

To complete this installation you will need:

- A standard screwdriver (flat blade)
- A Phillips screwdriver
- ¼ inch wrench
- <sup>5</sup>/<sub>16</sub> inch wrench
- An Electro-Static Discharge (ESD) strap

#### danger

Disconnect the printer from power before proceeding with any installation.

## Accessing the card-cage

### danger

Disconnect the printer from any and all power before proceeding with any installation.

To access the Card–Cage:

- 1 Open the Printer Cover. Unload any paper.
- **2** Loosen the hold-down screws.
- **3** Lift slightly the right end and slide the Paper Guide Assembly to the left. Lift the paper guide assembly off the card cage. (See **Figure 6**)

Put the paper guide assembly to the side for later re-installation.

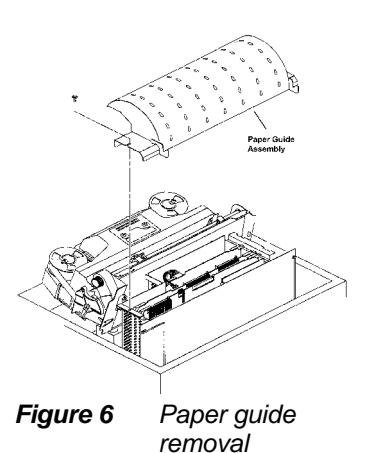

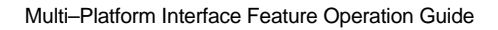

# Preparing the printer for MPI Installation

The next step in installing the Multi-Platform Interface Feature into the printer is to disconnect the PC parallel connector that is currently installed in the printer and open the interface expansion slot

To remove the interface:

With the printer's rear cabinet door open, remove the interface expansion slot cover panel. The cover is held down by two screws located at the bottom of the cover; loosen these screws.

### warning

Use ESD strap or discharge static electricity before touching the controller board.

2 Disconnect the data cable coming from the Centronics port from connector J112 on the printer's Controller Board.

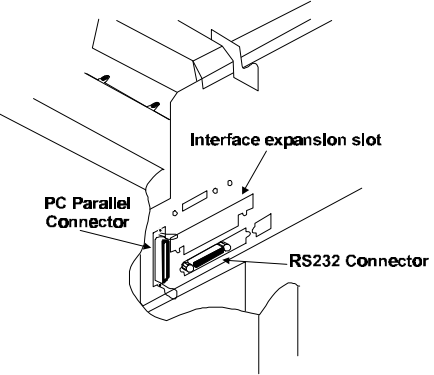

Figure 7 PC parallel connector and interface expansion slot.

## Installing the MPI Card in the Printer

The next step is to install the MPI card as described below.

#### danger

Disconnect the printer from power before proceeding with any installation.

- **1** Install supplied standoff into the mounting hole next to connector J111 on the printer's Controller Board.
- 2 Connect MPI data cable connector P112 to J112 on the printer's Controller Board. This connector is keyed to prevent incorrect connection. (See Figure 8)
- **3** To supply power to the Multi–Platform Interface, you must connect the interface PCBA to connector J111 of the printer's Controller Board using the supplied 60-pin connection header.

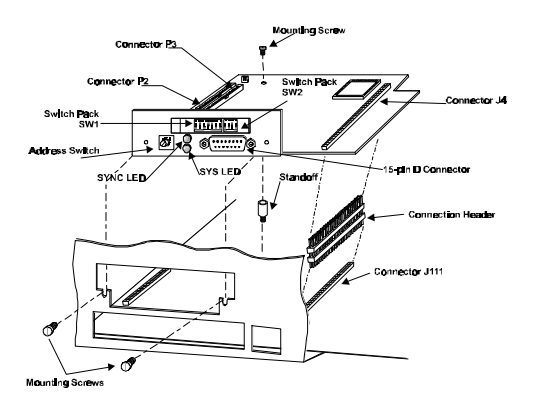

### hardware installation

4 Using two of the supplied Phillips screws, mount the controller I/O assembly in the area formerly occupied by the printer's interface expansion slot cover.

Use the third Phillips screw to mount the Multi-Platform PCBA to the standoff, installed earlier, located on the printer's mother board next to connector J111. (See **Figure 8**)

5 Connect the printer's Centronics data cable to the connector P3 on the Multi-Platform Interface PCBA. This will supply connection to the PC environment.

Make certain that none of the cables are **Figure 9** pinched by the installation of the MPI card.

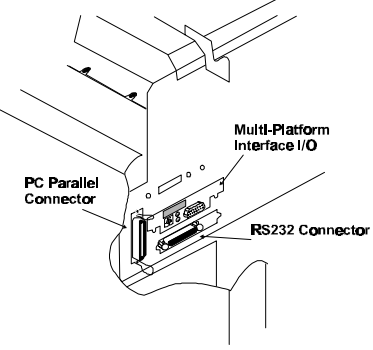

Printer interface area after installing the Multi-Platform Interface

## Attaching the MPI Label

Attach the MPI Label, part number 145594, on the printer, near the MPI. This label provides information about the MPI connections and is needed, if service is required.

# **Checking the MPI Installation**

Once you have verified that the connectors and boards are securely connected, reinstall the Paper Guide Assembly to the card cage.

Reconnect the AC power cord and run the built-in diagnostics as described in the **Troubleshooting** section of this manual.

# Appendix E: Host Character Sets

| • | Twinax Character Sets | 87 |
|---|-----------------------|----|
| • | Coax Character Sets   | 91 |

# Twinax Character Sets

|   | Multinational EBCDIC Character Set |   |   |   |   |    |   |    |   |   |   |     |   |   |   |   |
|---|------------------------------------|---|---|---|---|----|---|----|---|---|---|-----|---|---|---|---|
|   | 0                                  | 1 | 2 | 3 | 4 | 5  | 6 | 7  | 8 | 9 | Α | в   | С | D | Е | F |
| 0 |                                    |   |   |   |   | &  | - | Ø  | Ø | 0 | μ | ¢   | { | } | ١ | 0 |
| 1 |                                    |   |   |   |   | é  | / | É  | а | j | ۲ | £   | A | J |   | 1 |
| 2 |                                    |   |   |   | â | ê  | Â | Ê  | b | k | S | ¥   | В | К | S | 2 |
| 3 |                                    |   |   |   | á | ë  | Ä | Ë  | с | I | t | •   | С | L | Т | 3 |
| 4 |                                    |   |   |   | ä | è  | À | È  | d | m | u | f   | D | М | U | 4 |
| 5 |                                    |   |   |   | à | í  | Á | Í  | е | n | v | §   | Е | Ν | V | 5 |
| 6 |                                    |   |   |   | ã | î  | Ã | Î  | f | 0 | w | ¶   | F | 0 | W | 6 |
| 7 |                                    |   |   |   | å | ï  | Å | Ï  | g | р | х | 1⁄4 | G | Ρ | Х | 7 |
| 8 |                                    |   |   |   | Ç | ì  | Ç | Ì  | h | q | У | 1⁄2 | Н | Q | Y | 8 |
| 9 |                                    |   |   |   | ñ | ß  | Ñ | `` | i | r | z | 3⁄4 | I | R | Z | 9 |
| А |                                    |   |   |   | [ | ]  | I | :  | « | а | i | ^   | - | 1 | 2 | 3 |
| в |                                    |   |   |   |   | \$ | , | #  | » | 0 | Ś |     | ô | û | Ô | Û |
| С |                                    |   |   |   | ۷ | *  | % | 0  | ð | 8 | Ð | I   | ö | ü | Ö | Ü |
| D |                                    |   |   |   | ( | )  | _ | '  | ý | د | Ý |     | ò | ù | Ò | Ù |
| Е |                                    |   |   |   | + | ;  | > | =  | þ | Æ | Þ |     | ó | ú | Ó | Û |
| F |                                    |   |   |   | ! | ^  | ? | "  | ± | ¤ | R | =   | õ | ÿ | Õ | - |

|   |                                 |  |  | U | SA | EB | CDI | сс | har | acte | er S | et  |   |   |   |   |
|---|---------------------------------|--|--|---|----|----|-----|----|-----|------|------|-----|---|---|---|---|
|   | 0 1 2 3 4 5 6 7 8 9 A B C D E F |  |  |   |    |    |     |    |     |      |      |     |   |   |   |   |
| 0 |                                 |  |  |   |    | &  | -   | ø  | Ø   | 0    | μ    | ^   | { | } | ١ | 0 |
| 1 |                                 |  |  |   |    | é  | /   | É  | а   | j    | ٢    | £   | A | J |   | 1 |
| 2 |                                 |  |  |   | â  | ê  | Â   | Ê  | b   | k    | S    | ¥   | В | К | S | 2 |
| 3 |                                 |  |  |   | á  | ë  | Ä   | Ë  | С   | I    | t    | •   | С | L | Т | 3 |
| 4 |                                 |  |  |   | ä  | è  | À   | È  | d   | m    | u    | f   | D | М | U | 4 |
| 5 |                                 |  |  |   | à  | í  | Á   | Í  | е   | n    | v    | §   | E | Ν | V | 5 |
| 6 |                                 |  |  |   | ã  | î  | Ã   | Î  | f   | 0    | w    | ¶   | F | 0 | W | 6 |
| 7 |                                 |  |  |   | å  | ï  | Å   | Ϊ  | g   | р    | х    | 1⁄4 | G | Ρ | Х | 7 |
| 8 |                                 |  |  |   | Ç  | Ì  | Ç   | Ì  | h   | q    | У    | 1⁄2 | Н | Q | Y | 8 |
| 9 |                                 |  |  |   | ñ  | ß  | Ñ   | `  | i   | r    | z    | 3⁄4 | I | R | Z | 9 |
| Α |                                 |  |  |   | ¢  | !  | I   | :  | «   | а    | i    | [   | - | 1 | 2 | 3 |
| в |                                 |  |  |   |    | \$ | ,   | #  | »   | 0    | Ś    | ]   | ô | û | Ô | Û |
| С |                                 |  |  |   | ۷  | *  | %   | @  | ð   | 8    | Ð    | -   | ö | ü | Ö | Ü |
| D |                                 |  |  |   | (  | )  | _   | '  | ý   | د    | Ý    |     | ò | ù | Ò | Ù |
| Е |                                 |  |  |   | +  | ;  | >   | =  | þ   | Æ    | Þ    | ,   | ó | ú | Ó | Û |
| F |                                 |  |  |   |    | ^  | ?   | "  | ±   | ¤    | R    | =   | õ | ÿ | Õ | _ |

|   |   | A | lus | tria/ | Ger | ma | ny l | EBC | DIC | C Cł | nara | cte | r Se | et |   |   |
|---|---|---|-----|-------|-----|----|------|-----|-----|------|------|-----|------|----|---|---|
|   | 0 | 1 | 2   | 3     | 4   | 5  | 6    | 7   | 8   | 9    | Α    | в   | С    | D  | Е | F |
| 0 |   |   |     |       |     | &  | 1    | Ø   | Ø   | 0    | μ    | ¢   | ä    | ü  | ö | 0 |
| 1 |   |   |     |       |     | {  | /    | É   | а   | j    | -    | £   | A    | J  |   | 1 |
| 2 |   |   |     |       | â   | ê  | Â    | Ê   | b   | k    | S    | ¥   | В    | К  | S | 2 |
| 3 |   |   |     |       | {   | ë  | Ä    | Ë   | с   | I    | t    | •   | С    | L  | Т | 3 |
| 4 |   |   |     |       | ä   | }  | À    | È   | d   | m    | u    | f   | D    | М  | U | 4 |
| 5 |   |   |     |       | à   | í  | Á    | Í   | е   | n    | v    | @   | E    | Ν  | V | 5 |
| 6 |   |   |     |       | ã   | î  | Ã    | Î   | f   | 0    | w    | ¶   | F    | 0  | W | 6 |
| 7 |   |   |     |       | å   | ï  | Å    | Ï   | g   | р    | х    | 1⁄4 | G    | Ρ  | Х | 7 |
| 8 |   |   |     |       | ç   | Ì  | Ç    | Ì   | h   | q    | У    | 1⁄2 | Н    | Q  | Y | 8 |
| 9 |   |   |     |       | ñ   | ß  | Ñ    | `   | i   | r    | z    | 3⁄4 | Ι    | R  | Z | 9 |
| A |   |   |     |       | á   | '  | ù    | :   | «   | а    | i    | ^   | -    | 1  | 2 | 3 |
| в |   |   |     |       |     | \$ | ,    | #   | »   | 0    | Ś    | I   | ô    | û  | Ô | Û |
| с |   |   |     |       | ۷   | *  | %    | ŝ   | ð   | 8    | Ð    | -   |      | }  | ١ | ] |
| D |   |   |     |       | (   | )  | _    | '   | ý   | د    | Ý    | ~   | ò    | ù  | ò | Ù |
| Е |   |   |     |       | +   | ;  | >    | =   | þ   | Æ    | Þ    | ]   | ó    | ú  | Ó | Û |
| F |   |   |     |       | !   | ^  | ?    | "   | ±   | ¤    | R    | =   | õ    | ÿ  | Õ | _ |

|   |   | F | ren | ch | Can | adi | an I | EBC | DIC | C CI | nara | icte | r Se | ət |   |   |
|---|---|---|-----|----|-----|-----|------|-----|-----|------|------|------|------|----|---|---|
|   | 0 | 1 | 2   | 3  | 4   | 5   | 6    | 7   | 8   | 9    | A    | в    | С    | D  | Е | F |
| 0 |   |   |     |    |     | &   | 1    | Ø   | Ø   | 0    | μ    | ¢    | é    | è  | د | 0 |
| 1 |   |   |     |    |     | é   | /    | É   | а   | j    | ۲    | £    | A    | J  |   | 1 |
| 2 |   |   |     |    | â   | ê   | Â    | Ê   | b   | k    | S    | ¥    | В    | к  | S | 2 |
| 3 |   |   |     |    | ä   | ë   | Ä    | Ë   | с   | I    | t    | •    | С    | L  | Т | 3 |
| 4 |   |   |     |    | ]   | è   | À    | È   | d   | m    | u    | f    | D    | М  | U | 4 |
| 5 |   |   |     |    | à   | í   | Á    | Í   | е   | n    | v    | §    | Е    | Ν  | V | 5 |
| 6 |   |   |     |    | ã   | î   | Ã    | Î   | f   | 0    | w    | ¶    | F    | 0  | W | 6 |
| 7 |   |   |     |    | å   | ï   | Å    | Ï   | g   | р    | х    | 1⁄4  | G    | Ρ  | Х | 7 |
| 8 |   |   |     |    | Ç   | ì   | Ç    | Ì   | h   | q    | У    | 1⁄2  | Н    | Q  | Y | 8 |
| 9 |   |   |     |    | ñ   | ß   | Ñ    | ``  | i   | r    | z    | 3⁄4  | I    | R  | Z | 9 |
| А |   |   |     |    | ]   | ]   |      | :   | ×   | а    | i    | ^    | -    | 1  | 2 | 3 |
| в |   |   |     |    |     | \$  | ,    | #   | »   | 0    | Ś    | I    | ô    | û  | Ô | Û |
| С |   |   |     |    | ۷   | *   | %    | @   | ð   | æ    | Ð    | -    | ö    | ü  | Ö | Ü |
| D |   |   |     |    | (   | )   | _    | '   | ý   | د    | Ý    |      | Ò    |    | Ò | Ù |
| Е |   |   |     |    | +   | ;   | >    | =   | þ   | Æ    | Þ    | ,    | ó    | ú  | Ó | Û |
| F |   |   |     |    | !   | ^   | ?    | "   | ±   | ¤    | R    | =    | õ    | ÿ  | Õ | _ |

# **Coax Character Sets**

|   |                                                                                                    |    | U | SA | Inte | erna | al 3 | 270 | Ch | ara | cte | er S | et |  |  |   |
|---|----------------------------------------------------------------------------------------------------|----|---|----|------|------|------|-----|----|-----|-----|------|----|--|--|---|
|   | 0       1       2       3       4       5       6       7       8       9       A       B       C       D       E       F         1       0       &       à       ä       À       Ä       a       q       A       Q       I       I       I |    |   |    |      |      |      |     |    |     |     |      |    |  |  | F |
| 0 |                                                                                                    |    | 0 | &  | à    | ä    | À    | Ä   | а  | q   | А   | Q    |    |  |  |   |
| 1 |                                                                                                    | =  | 1 | -  | è    | ë    | È    | Ë   | b  | r   | В   | R    |    |  |  |   |
| 2 |                                                                                                    | '  | 2 |    | Ì    | ï    | Ì    | Ϊ   | С  | S   | С   | S    |    |  |  |   |
| 3 |                                                                                                    | "  | 3 | ,  | ò    | ö    | Ò    | Ö   | d  | t   | D   | Т    |    |  |  |   |
| 4 |                                                                                                    | /  | 4 | :  | ù    | ü    | Ù    | Ü   | е  | u   | Е   | U    |    |  |  |   |
| 5 |                                                                                                    | ١  | 5 | +  | ã    | â    | Ã    | Â   | f  | v   | F   | V    |    |  |  |   |
| 6 |                                                                                                    |    | 6 | ^  | ð    | ê    | Õ    | Ê   | g  | w   | G   | W    |    |  |  |   |
| 7 |                                                                                                    |    | 7 | -  | ý    | î    | Y    | Î   | h  | х   | Н   | Х    |    |  |  |   |
| 8 | >                                                                                                    | ?  | 8 | o  | á    | ô    | A    | Ô   | i  | У   | Ι   | Y    |    |  |  |   |
| 9 | <                                                                                                    | !  | 9 |    | é    | û    | E    | Û   | j  | z   | J   | Z    |    |  |  |   |
| Α | [                                                                                                    | \$ | ß | ^  | è    | á    | E    | Á   | k  | æ   | K   | Æ    |    |  |  |   |
| в | ]                                                                                                    | ¢  | Ş | ۲  | í    | é    | I    | É   | Ι  | ø   | L   | Ø    |    |  |  |   |
| С | )                                                                                                    | £  | # |    | ó    | í    | 0    | Í   | m  | å   | Μ   | Å    |    |  |  |   |
| D | (                                                                                                    | ¥  | @ | ,  | ù    | ó    | U    | Ó   | n  | Ç   | Ν   | Ç    |    |  |  |   |
| Е | }                                                                                                    | ¤  | % | '  | ü    | ú    | Y    | Ú   | 0  | ;   | 0   | ;    |    |  |  |   |
| F | {                                                                                                    | ¤  | _ |    | Ç    | ñ    | С    | Ñ   | р  | *   | Ρ   | *    |    |  |  |   |

### coax character sets

|   |   |   |   | US | SA B | EBC | DI | СC  | har | act | er S | Set |   |   |   |   |
|---|---|---|---|----|------|-----|----|-----|-----|-----|------|-----|---|---|---|---|
|   | 0 | 1 | 2 | 3  | 4    | 5   | 6  | 7   | 8   | 9   | A    | в   | С | D | Е | F |
| 0 |   |   |   |    |      | &   | -  |     |     |     |      |     | { | } | ١ | 0 |
| 1 |   |   |   |    |      |     | /  |     | а   | j   | ۲    |     | А | J |   | 1 |
| 2 |   |   |   |    |      |     |    |     | b   | k   | s    |     | В | Κ | S | 2 |
| 3 |   |   |   |    |      |     |    |     | С   | I   | t    |     | С | L | Т | 3 |
| 4 |   |   |   |    |      |     |    |     | d   | m   | u    |     | D | Μ | U | 4 |
| 5 |   |   |   |    |      |     |    |     | е   | n   | v    |     | Е | Ν | V | 5 |
| 6 |   |   |   |    |      |     |    |     | f   | 0   | w    |     | F | 0 | W | 6 |
| 7 |   |   |   |    |      |     |    |     | g   | р   | х    |     | G | Ρ | Х | 7 |
| 8 |   |   |   |    |      |     |    |     | h   | q   | У    |     | Н | Q | Y | 8 |
| 9 |   |   |   |    |      |     |    | `   | i   | r   | z    |     | I | R | Ζ | 9 |
| Α |   |   |   |    | ¢    | !   |    | ••• |     |     |      |     |   |   |   |   |
| в |   |   |   |    |      | \$  | ,  | #   |     |     |      |     |   |   |   |   |
| С |   |   |   |    | <    | *   | %  | @   |     |     |      |     |   |   |   |   |
| D |   |   |   |    | (    | )   | _  | '   |     |     |      |     |   |   |   |   |
| Е |   |   |   |    | +    | ;   | >  | =   |     |     |      |     |   |   |   |   |
| F |   |   |   |    |      | ۸   | ?  | "   |     |     |      |     |   |   |   |   |

coax character sets

|   |   |    | U | IK I | nte | rna | I 32 | 270 | Ch | ara | cte | r Se | et |   |   |   |
|---|---|----|---|------|-----|-----|------|-----|----|-----|-----|------|----|---|---|---|
|   | 0 | 1  | 2 | 3    | 4   | 5   | 6    | 7   | 8  | 9   | A   | в    | с  | D | Е | F |
| 0 |   |    | 0 | &    | à   | ä   | À    | Ä   | а  | q   | A   | Q    |    |   |   |   |
| 1 |   | =  | 1 | -    | è   | ë   | È    | Ë   | b  | r   | В   | R    |    |   |   |   |
| 2 |   | 1  | 2 |      | ì   | ï   | Ì    | Ϊ   | С  | S   | С   | S    |    |   |   |   |
| 3 |   | "  | 3 | ,    | Ò   | ö   | Ò    | Ö   | d  | t   | D   | Т    |    |   |   |   |
| 4 |   | /  | 4 | :    | ù   | ü   | Ù    | Ü   | е  | u   | E   | U    |    |   |   |   |
| 5 |   | ١  | 5 | +    | ã   | â   | Ã    | Â   | f  | v   | F   | V    |    |   |   |   |
| 6 |   | I  | 6 | ^    | ð   | ê   | Õ    | Ê   | g  | w   | G   | W    |    |   |   |   |
| 7 |   |    | 7 | -    | ý   | î   | Y    | Î   | h  | х   | Н   | Х    |    |   |   |   |
| 8 | ۷ | ?  | 8 | 0    | á   | ô   | Α    | Ô   | i  | У   | Ι   | Υ    |    |   |   |   |
| 9 | ۷ | !  | 9 |      | é   | û   | Е    | Û   | j  | z   | J   | Z    |    |   |   |   |
| Α | [ | \$ | ß | ^    | è   | á   | Е    | Á   | k  | 8   | K   | Æ    |    |   |   |   |
| в | ] | ¢  | § | ۲    | í   | é   | Ι    | É   | Ι  | ø   | L   | Ø    |    |   |   |   |
| С | ) | £  | # |      | ó   | í   | 0    | Í   | m  | å   | Μ   | Å    |    |   |   |   |
| D | ( | ¥  | @ |      | ù   | ó   | U    | Ó   | n  | Ç   | Ν   | Ç    |    |   |   |   |
| Е | } | ¤  | % | '    | ü   | ú   | Y    | Ú   | 0  | ;   | 0   | ;    |    |   |   |   |
| F | { | ¤  | _ |      | Ç   | ñ   | С    | Ñ   | р  | *   | Ρ   | *    |    |   |   |   |

### coax character sets

|   |   |   |   | U | ΚE | BC | DIC | Cł | nara | acte | er S | et |   |   |   |   |
|---|---|---|---|---|----|----|-----|----|------|------|------|----|---|---|---|---|
|   | 0 | 1 | 2 | 3 | 4  | 5  | 6   | 7  | 8    | 9    | A    | в  | С | D | Е | F |
| 0 |   |   |   |   |    | &  | -   |    |      |      |      |    | { | } | ١ | 0 |
| 1 |   |   |   |   |    |    | /   |    | а    | j    | 1    |    | А | J |   | 1 |
| 2 |   |   |   |   |    |    |     |    | b    | k    | S    |    | В | K | S | 2 |
| 3 |   |   |   |   |    |    |     |    | С    | Ι    | t    |    | С | L | Т | 3 |
| 4 |   |   |   |   |    |    |     |    | d    | m    | u    |    | D | Μ | U | 4 |
| 5 |   |   |   |   |    |    |     |    | е    | n    | v    |    | Е | Ν | V | 5 |
| 6 |   |   |   |   |    |    |     |    | f    | 0    | w    |    | F | 0 | W | 6 |
| 7 |   |   |   |   |    |    |     |    | g    | р    | х    |    | G | Ρ | Х | 7 |
| 8 |   |   |   |   |    |    |     |    | h    | q    | у    |    | H | Q | Y | 8 |
| 9 |   |   |   |   |    |    |     | `  | i    | r    | z    |    | Ι | R | Z | 9 |
| Α |   |   |   |   | \$ | !  | I   | :  |      |      |      |    |   |   |   |   |
| в |   |   |   |   | •  | £  | ,   | #  |      |      |      |    |   |   |   |   |
| С |   |   |   |   | <  | *  | %   | @  |      |      |      |    |   |   |   |   |
| D |   |   |   |   | (  | )  | _   | '  |      |      |      |    |   |   |   |   |
| Е |   |   |   |   | +  | ;  | >   | =  |      |      |      |    |   |   |   |   |
| F |   |   |   |   |    | ۸  | ?   | "  |      |      |      |    |   |   |   |   |
